Matrices de almacenamiento Dell PowerVault MD3200 y MD3220

# Guía de implementación

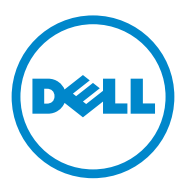

## Notas, precauciones y avisos

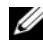

NOTA: una NOTA proporciona información importante que le ayudará a utilizar mejor el equipo.

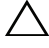

**PRECAUCIÓN:** un mensaje de PRECAUCIÓN indica la posibilidad de daños en el hardware o la pérdida de datos si no se siguen las instrucciones.

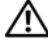

AVISO: un mensaje de AVISO indica el riesgo de daños materiales, lesiones o incluso la muerte.

#### © 2013 Dell Inc.

07/2013 Rev. A02

Marcas comerciales utilizadas en este texto: Dell<sup>TM</sup>, el logotipo de DELL, PowerEdge<sup>TM</sup>, PowerVault<sup>TM</sup> y OpenManage<sup>TM</sup> son marcas comerciales de Dell Inc. Intel® es una marca comercial registrada de Intel Corporation en los Estados Unidos y en otros países. Microsoft®, Windows®, Windows Server®, MS-DOS® e Internet Explorer® son marcas comerciales o marcas comerciales registradas de Microsoft Corporation en los Estados Unidos y/o en otros países. Red Hat® y Red Hat Enterprise Linux® son marcas comerciales registradas de Red Hat, Inc. en los Estados Unidos y en otros países. SUSE® es una marca comercial registrada de Novell, Inc. en los Estados Unidos y en otros países.

# Contenido

| 1 | Introducción                                                                             | . 7               |
|---|------------------------------------------------------------------------------------------|-------------------|
|   | <b>Requisitos del sistema</b>                                                            | . <b>7</b><br>. 7 |
|   | Introducción a las matrices de almacenamiento                                            | . 8               |
| 2 | Instalación del hardware                                                                 | 11                |
|   | Planificación de la configuración de almacenamiento                                      | 11                |
|   | Conexión de la matriz de almacenamiento                                                  | 12                |
|   | Conexión de cables de la matriz<br>de almacenamiento                                     | 12                |
|   | Configuraciones redundantes y no redundantes                                             | 13                |
|   | Configuraciones de una única controladora                                                | 13                |
|   | Configuraciones de controladora dual                                                     | 16                |
|   | Cableado de gabinetes de expansión PowerVault<br>MD1200 Series                           | 22                |
|   | Ampliación con gabinetes de expansión PowerVau<br>MD1200 Series previamente configurados | t<br>22           |
| 3 | Instalación del software PowerVault<br>MD Storage                                        | 27                |
|   | Instalación gráfica (recomendada)                                                        | 28                |

|   | Instalación de consola                                                              | 29 |
|---|-------------------------------------------------------------------------------------|----|
|   | Instalación silenciosa                                                              | 29 |
|   | Actualización del software de almacenamiento<br>PowerVault MD                       | 30 |
| 4 | Tareas posteriores a la instalación                                                 | 31 |
|   | Antes de comenzar                                                                   | 31 |
|   | Hoja de configuración de iSCSI                                                      | 32 |
|   | Configuración de IPv4: hoja de cálculo                                              | 33 |
|   | Configuración de IPv6: hoja de cálculo                                              | 34 |
|   | Configuración de iSCSI en la matriz<br>de almacenamiento                            | 35 |
|   | Configuración automática mediante la utilidad<br>Modular Disk Configuration Utility | 36 |
|   | Pasos para el establecimiento de<br>una postconexión                                | 40 |
|   | Pautas para la configuración de la red para iSCSI                                   | 40 |
|   | Configuración del host de Microsoft Windows                                         | 40 |
|   | Uso de un servidor DHCP                                                             | 40 |
|   | Uso del direccionamiento IP estático                                                | 41 |
|   | Uso de un servidor DNS                                                              | 41 |
|   | Uso de un servidor WINS                                                             | 42 |
|   | Configuración de un host Linux                                                      | 42 |
|   | Uso de DHCP                                                                         | 42 |
|   | Uso de una dirección IP estática                                                    | 43 |

| 5       | Desinstalación del software<br>de almacenamiento PowerVault MD                                                            | 45 |
|---------|----------------------------------------------------------------------------------------------------|----|
|         | Desinstalación del software de almacenamiento<br>MD desde Windows                                                         | 45 |
|         | Desinstalación del software MD Storage<br>desde Linux                                                                     | 46 |
| 6       | Obtención de ayuda                                                                                                    | 47 |
|         | Localización de la etiqueta de servicio                                                                                   | 47 |
|         | Cómo ponerse en contacto con Dell                                                                                         | 47 |
|         | Comentarios sobre la documentación                                                                                        | 48 |
| А       | Apéndice: Equilibrio de carga                                                                                             | 49 |
|         | Directiva de equilibrio de carga de Windows                                                                               | 49 |
|         | Operación por turnos con subconjunto                                                                                      | 49 |
|         | Menor profundidad de cola con subconjunto<br>Cómo cambiar las directivas de equilibrio<br>de carga en Windows Server 2008 | 50 |
|         | Configuración de las directivas de equilibrio<br>de carga en Linux                                                        | 51 |
| B<br>de | Apéndice: Configuración manual<br>iSCSI                                                                                   | 53 |
|         | Paso 1: Detección de la matriz de almacenamiento<br>(solo administración fuera de banda)                                  | 54 |
|         | Configuración predeterminada de los puertos<br>IPv4 de administración                                                     | 54 |

| Detección automática de la matriz de almacenamiento                                          | 55 |
|----------------------------------------------------------------------------------------------|----|
| Detección manual de la matriz<br>de almacenamiento                                           | 56 |
| Configuración de la matriz                                                                   | 56 |
| Paso 2: Configuración de los puertos iSCSI<br>de la matriz de almacenamiento                 | 57 |
| Paso 3: Detección del destino desde<br>el iniciador iSCSI                                    | 59 |
| Paso 4: Configuración del acceso de host                                                     | 61 |
| Descripción de la autenticación CHAP                                                         | 62 |
| ¿Qué es CHAP?                                                                                | 62 |
| CHAP de destino                                                                              | 62 |
| CHAP mutuo                                                                                   | 62 |
| Definiciones de CHAP                                                                         | 63 |
| Paso 5: Configuración de la autenticación CHAP<br>en la matriz de almacenamiento (opcional). | 63 |
| Configuración de la autenticación CHAP de destino en la matriz de almacenamiento             | 64 |
| Configuración de la autenticación CHAP mutua en la matriz de almacenamiento                  | 65 |
| Paso 6: Configuración de la autenticación CHAP en<br>el servidor host (opcional)             | 65 |
| Paso 7: Conexión a la matriz de almacenamiento<br>de destino desde el servidor host          | 70 |
| Paso 8: Configuración de la administración<br>en banda (opcional)                            | 73 |

# Introducción

Esta guía proporciona información acerca de la implementación de las matrices de almacenamiento Dell PowerVault MD3200 Series y Dell PowerVault MD3220. El proceso de implementación incluye:

- Instalación del hardware ٠
- ٠ Instalación del software Modular Disk Storage Manager (MDSM)
- ٠ Configuración inicial del sistema

Otra información facilitada incluye los requisitos del sistema, la organización de las matrices de almacenamiento y utilidades.

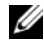

**NOTA:** Para obtener más información sobre la documentación del producto, consulte dell.com/support/manuals.

MDSM permite que los administradores configuren y supervisen matrices de almacenamiento para un uso óptimo. La versión de MDSM incluida en el soporte de recursos PowerVault MD Series se puede utilizar para administrar las matrices de almacenamiento PowerVault MD MD3200 Series y de la MD Series anterior de PowerVault. MDSM es compatible con los sistemas operativos Microsoft Windows y Linux.

## Requisitos del sistema

Antes de instalar y configurar el hardware y el software PowerVault MD3200 Series, asegúrese de que un sistema operativo admitido esté instalado y que se cumplan los requisitos mínimos del sistema. Para obtener más información, consulte la Support Matrix (Matriz de compatibilidad) en dell.com/support/manuals.

### Requisitos de la estación de administración

Una estación de administración utiliza MDSM para configurar y administrar matrices de almacenamiento en la red. Una estación de administración debe reunir los siguientes requisitos mínimos del sistema:

- ٠ Intel Pentium o un procesador equivalente (1333 MHz o más rápido) con 512 MB de RAM (1024 MB recomendados)
- 1 GB de espacio en disco ٠

- Resolución de pantalla de 1024x768 con 16 millones de colores (1280x1024 de 32 bits recomendada)
- ٠ Microsoft Windows, Red Hat Enterprise Linux o SUSE Linux Enterprise Server.

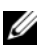

**NOTA:** Los sistemas operativos admitidos incluyen sistemas operativos de invitados y nativos.

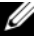

**NOTA:** Los hipervisores compatibles incluyen Microsoft Hyper-V, Citrix XenServer y VMware. Para obtener información sobre las versiones compatibles, consulte la Support Matrix (Matriz de compatibilidad) en dell.com/support/manuals.

Permisos de administrador o equivalentes.

## Introducción a las matrices de almacenamiento

Un alojamiento que contiene discos físicos a los que se accede mediante módulos de la controladora RAID se denomina matriz de almacenamiento. Una matriz de almacenamiento consta de varios componentes de hardware, como discos físicos, módulos de la controladora RAID, ventiladores y suministros de energía, en sus correspondientes alojamientos.

Uno o varios servidores hosts conectados a la matriz de almacenamiento pueden acceder a los datos de la matriz de almacenamiento. También pueden establecerse diversas rutas de acceso físicas entre los hosts y la matriz de almacenamiento para que, en caso de pérdida de alguna de las rutas (por un error en un puerto del servidor host, por ejemplo), no se pierda por completo el acceso a los datos almacenados en la matriz de almacenamiento.

MDSM administra la matriz de almacenamiento ejecutándola en un:

- Servidor host: en un servidor host, MDSM y la matriz de almacenamiento comunican las solicitudes de administración y la información de eventos mediante conexiones SAS.
- Estación de administración: en una estación de administración, MDSM se comunica con la matriz de almacenamiento mediante una conexión Ethernet al puerto de administración de la matriz de almacenamiento o mediante una conexión de Ethernet a un servidor host. La conexión Ethernet pasa información de administración entre la estación de administración y la matriz de almacenamiento utilizando conexiones SAS.

Con MDSM, puede configurar los discos físicos de la matriz de almacenamiento en componentes lógicos, denominados grupos de discos, que posteriormente puede dividir en discos virtuales. Los grupos de discos se crean en la capacidad no configurada de una matriz de almacenamiento. Los discos virtuales se crean en la capacidad libre de un grupo de discos.

La capacidad no configurada está formada por los discos físicos que todavía no están asignados a un grupo de discos. Cuando se crea un disco virtual utilizando capacidad no configurada, se crea automáticamente un grupo de discos. Si se elimina el único disco virtual de un grupo de discos, también se eliminará el grupo de discos. La capacidad libre es el espacio de un grupo de discos que no se ha asignado a un disco virtual.

Los datos se graban en los discos físicos de la matriz de almacenamiento mediante tecnología RAID. Los niveles de RAID determinan el modo en el que los datos se escriben en los discos físicos. Distintos niveles de RAID ofrecen distintos niveles de accesibilidad, redundancia y capacidad. Puede definir un nivel de RAID específico para cada grupo de discos y cada disco virtual de la matriz de almacenamiento.

Para obtener más información sobre cómo usar RAID y administrar datos en la solución de almacenamiento, consulte el *Owner's Manual* (Manual del propietario) en **dell.com/support/manuals**.

# Instalación del hardware

Antes de utilizar esta guía, asegúrese de que ha revisado las instrucciones en la:

- *Getting Started Guide* (Guía de introducción): la *Getting Started Guide* (Guía de introducción) suministrada con la matriz de almacenamiento proporciona información para realizar la configuración inicial del sistema.
- Sección de planificación del *Owner's Manual* (Manual del propietario): la sección de planificación proporciona información acerca de conceptos importantes que debe conocer antes de configurar la solución de almacenamiento. Consulte el Owner's Manual (Manual del propietario) en dell.com/support/manuals.

## Planificación de la configuración de almacenamiento

Antes de instalar la matriz de almacenamiento, tenga en cuenta lo siguiente:

- Evalúe las necesidades de almacenamiento de datos y los requisitos administrativos.
- Calcule los requisitos de disponibilidad.
- Decida la frecuencia y el nivel de las copias de seguridad, por ejemplo, copias de seguridad completas semanales con copias de seguridad parciales diarias.
- Examine las opciones de la matriz de almacenamiento, como la protección mediante contraseña y las notificaciones de errores por correo electrónico.
- Diseñe la configuración de los discos virtuales y los grupos de discos de acuerdo con un plan de organización de los datos. Por ejemplo, utilice un disco virtual para el inventario, un segundo disco para la información financiera y fiscal y un tercer disco para información sobre clientes.
- Decida si reservará espacio para repuestos dinámicos, que sustituyen automáticamente los discos físicos con error.

# Conexión de la matriz de almacenamiento

La matriz de almacenamiento está conectada a un host mediante dos módulos de la controladora RAID de intercambio directo. Los módulos de la controladora RAID se identifican como módulo 0 de la controladora RAID y módulo 1 de la controladora RAID.

Para obtener más información, consulte la Getting Started Guide (Guía de introducción).

Cada módulo de la controladora RAID tiene cuatro conectores de puerto de entrada SAS que proporcionan conexiones SAS al host o al nodo. Cada módulo de la controladora RAID también contiene un puerto de administración Ethernet y un conector de puerto de salida SAS. El puerto de administración Ethernet permite instalar una estación de administración dedicada (servidor o sistema independiente). El puerto de salida SAS le permite conectar la matriz de almacenamiento en gabinetes de expansión opcionales para obtener capacidad de almacenamiento adicional. Para obtener más información, consulte la Getting Started Guide (Guía de introducción).

Cada matriz de almacenamiento Dell PowerVault MD3200 Series se puede ampliar hasta un máximo de 120 (o 192, si se habilita mediante la activación de la Función Premium) discos físicos mediante un máximo de siete gabinetes de expansión PowerVault MD1200 Series.

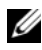

**NOTA:** Al conectar un servidor host al conector de puerto de entrada SAS de una matriz de almacenamiento, podrá utilizar cualquier conector de puerto de salida del adaptador host de bus (HBA) del servidor.

## Conexión de cables de la matriz de almacenamiento

Puede conectar la matriz de almacenamiento a servidores host con:

- Configuración de datos de ruta de acceso sencilla: una configuración de ruta de acceso sencilla le permite conectarse a un máximo de ocho hosts. No es una configuración redundante.
- Configuración de datos de ruta de acceso doble: una configuración de ruta ٠ de acceso doble le permite conectarse a un máximo de cuatro hosts.

Puede elegir la configuración de datos en función del:

- Número de hosts necesarios
- Nivel de redundancia de datos necesario

### Configuraciones redundantes y no redundantes

Las configuraciones no redundantes son configuraciones que proporcionan una única ruta desde un host a la matriz de almacenamiento. Este tipo de configuración sólo se recomienda para el almacenamiento de datos no críticos. Un error de ruta de acceso debido a un cable que ha fallado o se ha quitado, un HBA que ha fallado o un módulo de la controladora RAID que ha fallado o se ha quitado puede provocar la pérdida del acceso de host al almacenamiento en la matriz de almacenamiento.

La redundancia se establece instalando rutas de datos separadas entre el host y la matriz de almacenamiento, donde cada ruta se establece para uno de los dos módulos de la controladora RAID instalado en la matriz de almacenamiento. La redundancia protege el host frente a pérdidas de acceso a los datos en caso de que se produzca un error en la ruta, ya que los dos módulos de la controladora RAID pueden acceder a todos los discos de la matriz de almacenamiento.

### Configuraciones de una única controladora

De la Ilustración 2-1 a la Ilustración 2-3 se muestran dos y cuatro hosts, cada uno de ellos conectado a un único módulo de la controladora RAID. Los hosts pueden compartir espacio de almacenamiento, pero sin rutas de acceso redundantes. Si una ruta de acceso fallase, el servidor de dicha ruta de acceso se desconectaría de la matriz de almacenamiento.

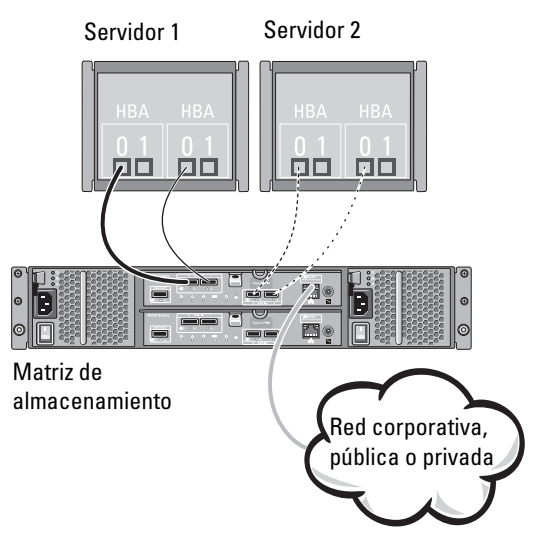

Ilustración 2-1. Dos hosts conectados a una única controladora

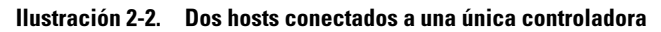

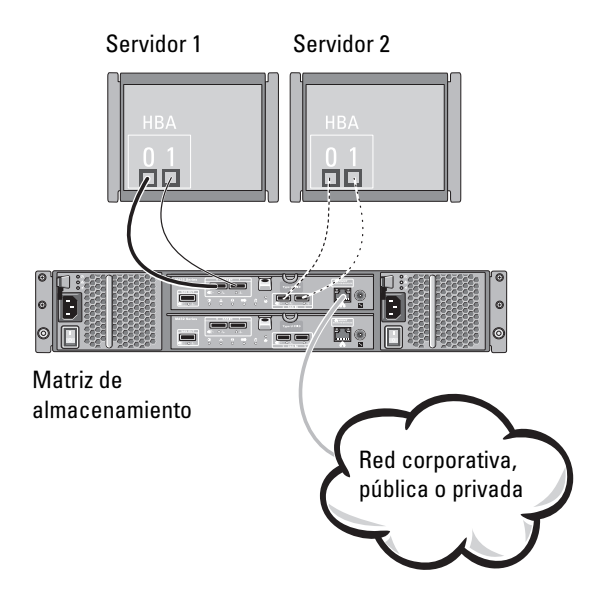

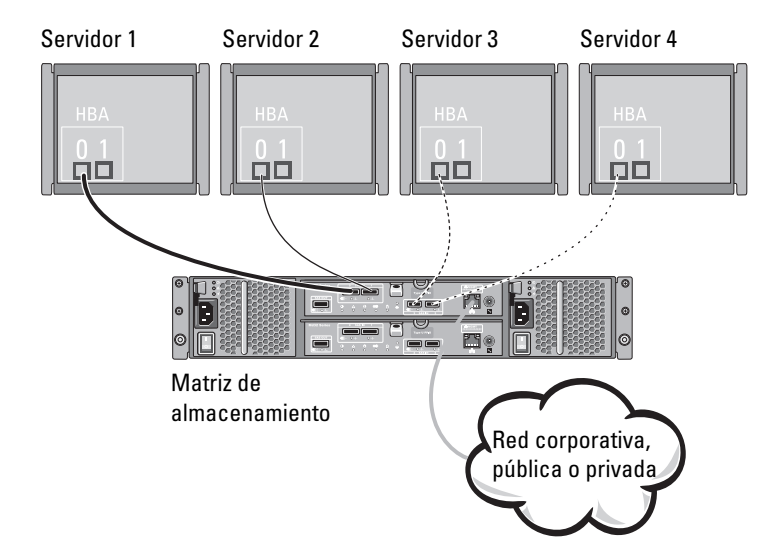

#### Ilustración 2-3. Cuatro hosts conectados a una única controladora

### Configuraciones de controladora dual

De la Ilustración 2-4 a la Ilustración 2-6 se muestran dos y cuatro hosts, cada uno de ellos conectado a dos módulos de la controladora RAID. Dado que cada host tiene rutas de acceso redundantes, la pérdida de una única ruta de acceso todavía permitiría el acceso a la matriz de almacenamiento a través de la ruta de acceso alternativa.

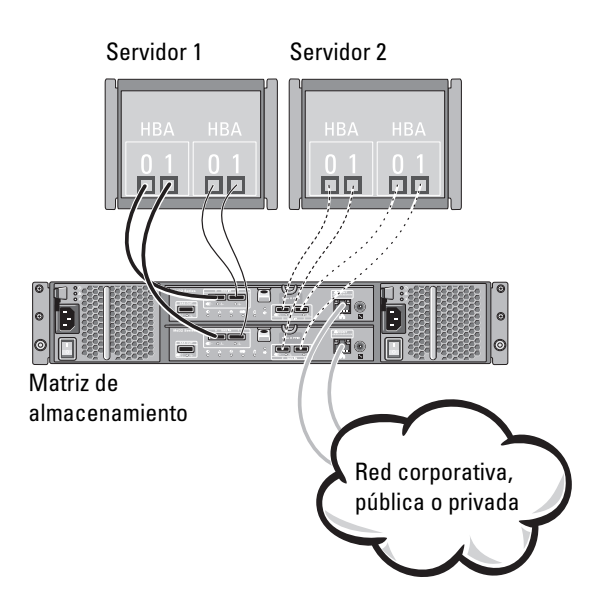

#### Ilustración 2-4. Dos hosts conectados a dos controladoras

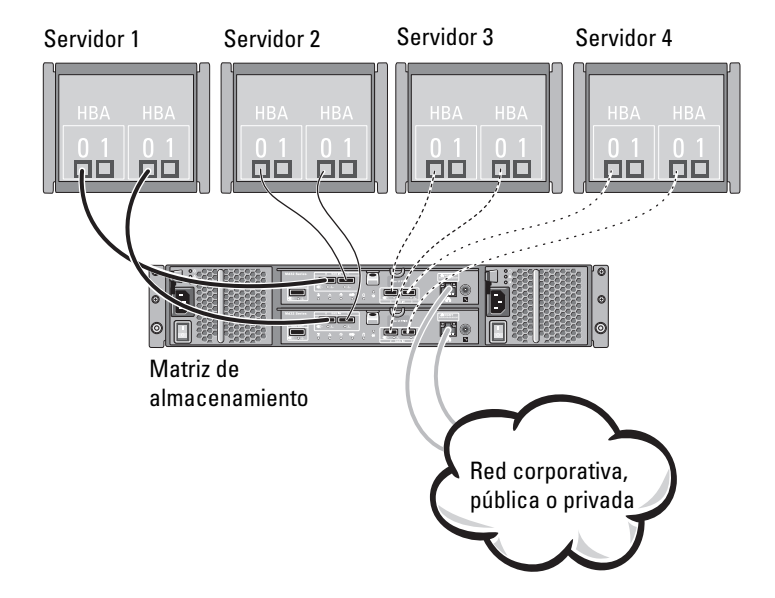

#### Ilustración 2-5. Cuatro hosts conectados a dos controladoras

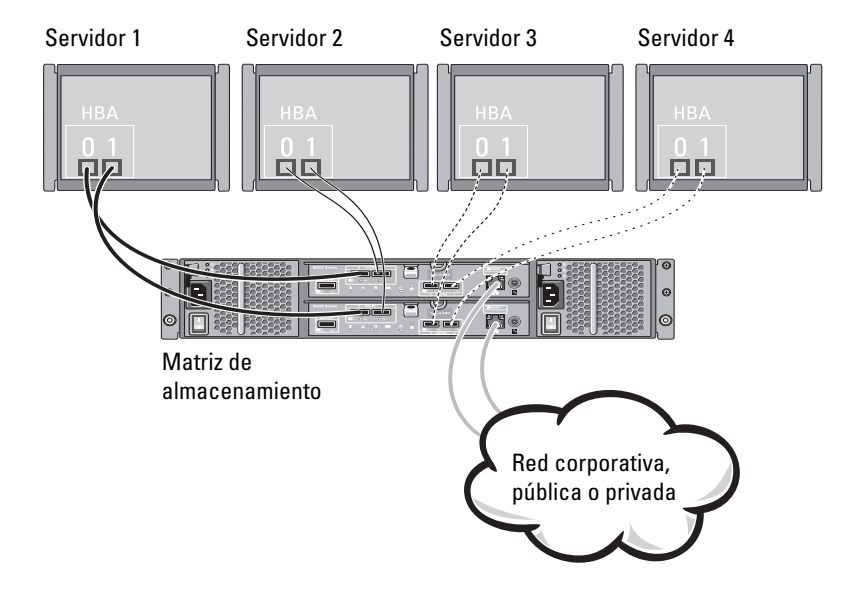

#### Ilustración 2-6. Cuatro hosts conectados a dos controladoras

La Ilustración 2-7 muestra ocho hosts, cada uno de ellos conectado únicamente a un módulo de la controladora RAID. Esta configuración permite el número máximo de hosts que se pueden conectar, pero no proporciona redundancia.

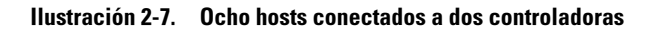

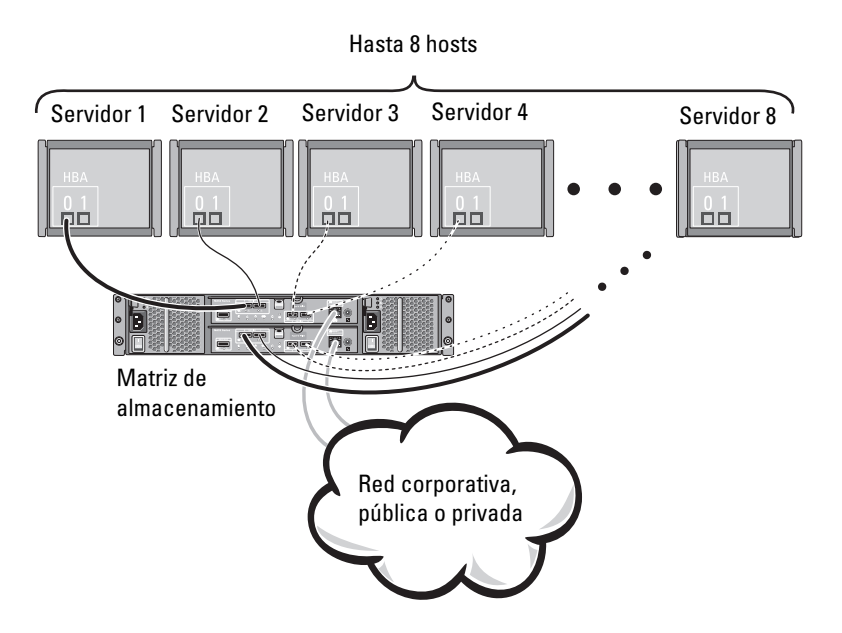

La Ilustración 2-8 y Ilustración 2-9 muestran hasta cuatro nodos de clúster conectados a dos módulos de la controladora RAID. Dado que cada nodo de clúster tiene rutas de acceso redundantes, la pérdida de una única ruta de acceso todavía permitiría el acceso a la matriz de almacenamiento a través de la ruta de acceso alternativa.

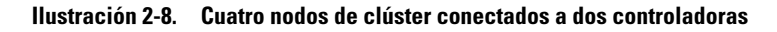

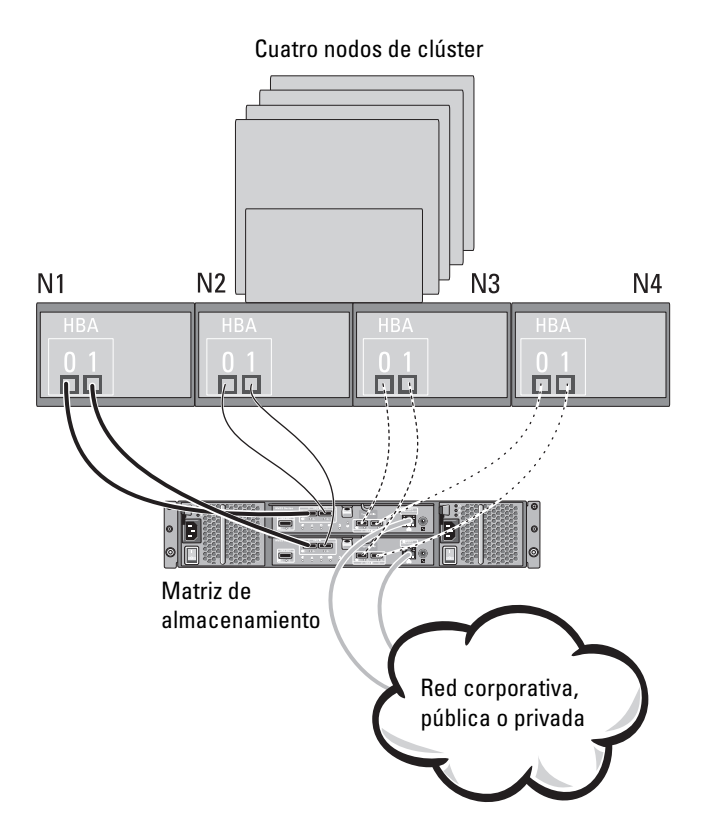

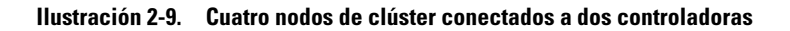

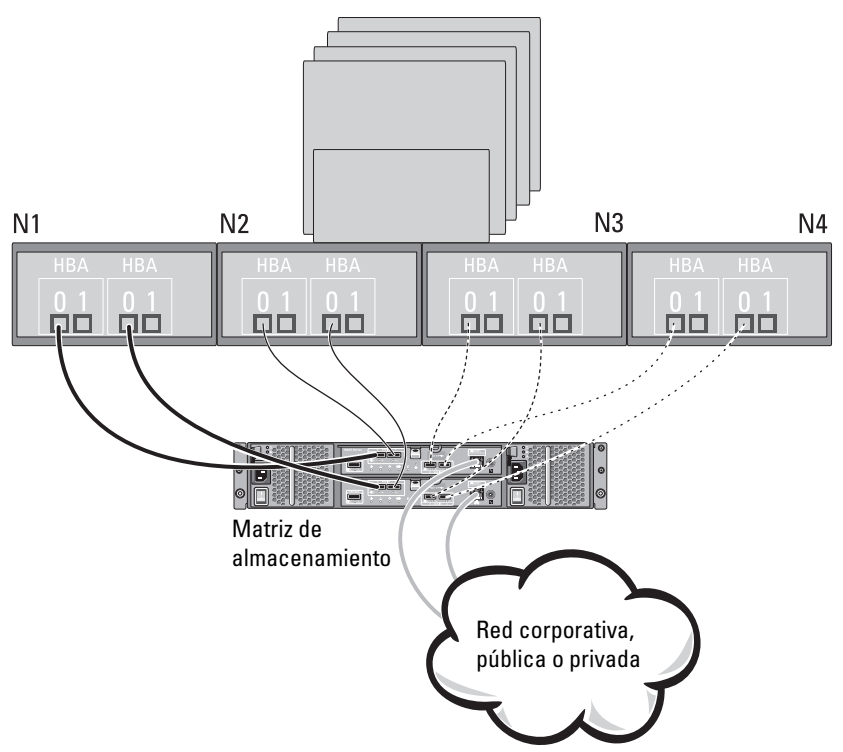

Cuatro nodos de clúster

## Cableado de gabinetes de expansión PowerVault MD1200 Series

Puede ampliar la capacidad de la matriz de almacenamiento PowerVault MD3200 Series agregando gabinetes de expansión PowerVault MD1200 Series. Puede ampliar el bloque de discos físicos hasta un máximo de 120 (o 192, si se habilita mediante la activación de la Función Premium) discos físicos utlizando un máximo de siete gabinetes de expansión.

# Ampliación con gabinetes de expansión PowerVault MD1200 Series previamente configurados

Utilice este procedimiento si el gabinete de expansión está conectado directamente y configurado en un adaptador Dell PowerEdge RAID Controller (PERC) H800. Los datos de discos virtuales creados en un adaptador PERC H800 no se pueden migrar directamente a una matriz de almacenamiento PowerVault MD3200 Series o a un gabinete de expansión PowerVault MD1200 Series conectado a una matriz de almacenamiento PowerVault MD3200 Series.

PRECAUCIÓN: si un gabinete PowerVault MD1200 Series que se ha conectado previamente a un adaptador PERC H800 se utiliza como un gabinete de expansión para una matriz de almacenamiento PowerVault MD3200 Series, los discos físicos del gabinete de expansión se reinician y se pierden datos. Debe hacer copias de seguridad de todos los datos en el gabinete de expansión antes de intentar la expansión.

Para conectar gabinetes de expansión PowerVault MD1200 Series previamente configurados a la matriz de almacenamiento PowerVault MD3200 Series:

- 1 Realice una copia de seguridad de todos los datos en los gabinetes de expansión.
- 2 Actualice el firmware del gabinete de expansión con la última versión disponible en dell.com/support cuando el gabinete esté todavía conectado a la controladora PERC H800.

Los usuarios de los sistemas Windows pueden consultar el paquete **DUP.exe**; en el caso de los kernels de Linux, los usuarios pueden consultar el paquete **DUP.bin**.

**3** Asegúrese de que el software de la matriz de almacenamiento esté instalado y actualizado antes de agregar los gabinetes de expansión.

Para obtener más información, consulte la *Support Matrix* (Matriz de compatibilidad) en **dell.com/support/manuals**.

- a Instale el software y el paquete de controladores incluidos en el soporte de recursos de PowerVault MD Series.
   Para obtener información acerca de cómo instalar el software, ver "Instalación del software PowerVault MD Storage" en la página 27.
- **b** Mediante PowerVault MDSM, actualice el firmware del módulo de la controladora RAID de la matriz de almacenamiento y NVSRAM con las últimas versiones disponibles en **dell.com/support**.
- c Haga clic en Herramientas→ Actualizar firmware del módulo de la controladora RAID en la Ventana de Administración Enterprise (EMW).
- **4** Detenga toda la actividad de E/S y apague el sistema y las unidades conectadas.
  - **a** Detenga toda la actividad de E/S en la matriz y apague los sistemas host conectados a la matriz de almacenamiento.
  - **b** Apague la matriz de almacenamiento.
  - **c** Apague los gabinetes de expansión en el sistema afectado.
- 5 Cablee los gabinetes de expansión en la matriz de almacenamiento.
- 6 Encienda las unidades conectadas:
  - **a** Encienda los gabinetes de expansión. Espere a que el LED de estado del gabinete se ilumine con una luz azul.
  - **b** Encienda la matriz de almacenamiento y espere a que el LED de estado indique que la unidad está preparada:
    - Si los LED de estado emiten una luz ámbar fija, la matriz de almacenamiento todavía se está conectando.
    - Si los LED de estado emiten una luz ámbar parpadeante, hay un error que se puede ver con PowerVault MDSM.
    - Si los LED de estado emiten una luz azul fija, la matriz de almacenamiento está preparada.
  - **c** Una vez que la matriz de almacenamiento esté en línea y preparada, encienda los sistemas host conectados.

7 Después de que el gabinete de expansión PowerVault MD1200 Series se haya configurado como un gabinete de expansión de la matriz de almacenamiento, reestablezca los datos de los que había hecho copia de seguridad en el paso 1.

Después de que los gabinetes de expansión PowerVault MD1200 Series estén en línea, se podrá acceder a ellos como parte de la matriz de almacenamiento.

# Ampliación con gabinetes de expansión PowerVault MD1200 Series previamente configurados

Realice los siguientes pasos para conectar los nuevos gabinetes de expansión PowerVault MD1200 Series a una matriz de almacenamiento PowerVault MD3200 Series:

- 1 Antes de añadir los gabinetes de expansión, asegúrese de que el software de la matriz de almacenamiento esté instalado y actualizado. Para obtener más información, consulte la *Support Matrix* (Matriz de compatibilidad) en dell.com/support/manuals.
  - **a** Instale el software y el paquete de controladores incluidos en el soporte de recursos de PowerVault MD Series.

Para obtener información acerca de cómo instalar el software, ver "Instalación del software PowerVault MD Storage" en la página 27.

**b** Configure los gabinetes de expansión PowerVault MD1200 Series.

Para obtener información acerca de la configuración de los gabinetes de expansión PowerVault MD1200 Series, consulte el *Owner's Manual* (Manual del propietario) en **dell.com/support/manuals**.

- **c** Al utilizar PowerVault MDSM, actualice el firmware del módulo de la controladora RAID y NVSRAM con las últimas versiones disponibles en **dell.com/support**.
- d Haga clic en Herramientas→ Actualizar firmware del módulo de la controladora RAID desde la Ventana de Administración Enterprise (EMW).

- 2 Detenga toda la actividad de E/S y apague el sistema y las unidades conectadas.
  - **a** Detenga la actividad de E/S en la matriz y apague los sistemas host afectados conectados a la matriz de almacenamiento.
  - **b** Apague la matriz de almacenamiento.
  - c Apague los gabinetes de expansión en el sistema afectado.
- **3** Cablee los gabinetes de expansión en la matriz de almacenamiento.
- 4 Encienda las unidades conectadas:
  - **a** Encienda los gabinetes de expansión. Espere a que el LED de estado del gabinete se ilumine con una luz azul.
  - **b** Encienda la matriz de almacenamiento y espere a que el LED de estado indique que la unidad está preparada:
    - Si los LED de estado emiten una luz ámbar fija, la matriz de almacenamiento todavía se está conectando.
    - Si los LED de estado emiten una luz ámbar parpadeante, hay un error que se puede ver con PowerVault MDSM.
    - Si los LED de estado emiten una luz azul fija, la matriz de almacenamiento está preparada.
  - **c** Una vez que la matriz de almacenamiento esté en línea y preparada, encienda los sistemas host conectados.
- **5** Al utilizar MDSM, actualice el firmware de gabinetes de expansión conectados si ha caducado:
  - **a** Desde EMW, seleccione el gabinete que desee actualizar e introduzca la **Ventana Administración de matrices** (AMW).
  - b Haga clic en Avanzado→ Mantenimiento→ Descargar→ Firmware de EMM.
  - c Seleccione Seleccionar todo para actualizar simultáneamente todos los gabinetes de expansión conectados.

# Instalación del software PowerVault MD Storage

El soporte de recursos de Dell PowerVault MD Series contiene el software y los controladores de los sistemas operativos Linux y Microsoft Windows.

En la raíz del soporte hay un archivo readme.txt con información sobre los cambios en el software, actualizaciones, correcciones, parches y otros datos importantes para los sistemas operativos Linux y Windows. En el archivo readme.txt también se especifican los requisitos para acceder a la documentación, información relativa a versiones del software del soporte y requisitos del sistema para ejecutar el software.

Para obtener más información sobre el hardware y el software admitidos para los sistemas PowerVault, consulte la Support Matrix (Matriz de compatibilidad) en dell.com/support/manuals.

### **NOTA:** Se recomienda instalar las actualizaciones más recientes disponibles en dell.com/supportdell.com/support.

El instalador del software de almacenamiento del soporte de recursos PowerVault MD Series proporciona funciones que incluyen el software central y proveedores. La función de software central incluye el agente de almacenamiento basado en host, el controlador multirruta y la aplicación PowerVaultMD Storage Manager, que se utiliza para configurar, administrary supervisar la solución de matriz de almacenamiento. La función de proveedores incluye proveedores para la estructura de Virtual Disk Service (VDS, Servicio de disco virtual) de Microsoft y Volume Shadow-Copy Service (VSS, Servicio de instantáneas de volumen) de Microsoft.

**NOTA:** Para obtener más información sobre los proveedores de VDS y VSS de Microsoft, consulte el Owner's Manual (Manual del propietario) en dell.com/support/manuals.

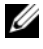

**NOTA:** Para instalar el software en un sistema Windows o Linux, debe tener privilegios de administrador o raíz.

El soporte de recursos de PowerVault MD Series ofrece los tres métodos de instalación siguientes:

- Instalación gráfica (recomendada): se trata del procedimiento de instalación recomendado para la mayoría de los usuarios. El instalador muestra una interfaz gráfica guiada por asistente que permite la personalización de los componentes que se van a instalar.
- Instalación de consola: este procedimiento de instalación resulta útil para ٠ los usuarios de Linux que no desean instalar un entorno X-Window en su plataforma Linux admitida.
- Instalación silenciosa: este procedimiento de instalación resulta útil para los usuarios que prefieren crear instalaciones con secuencias de comandos.

### Instalación gráfica (recomendada)

La aplicación PowerVault MD Storage Manager configura, administra y supervisa la matriz de almacenamiento. Para instalar el software de almacenamiento PowerVault:

1 Inserte el soporte de recursos PowerVault MD Series.

Dependiendo del sistema operativo, el instalador se puede iniciar automáticamente. Si el instalador no se inicia automáticamente, navegue al directorio raíz del soporte de instalación (o imagen del instalador descargado) y ejecute el archivo md launcher.exe. Para sistemas basados en Linux, vaya a la raíz del soporte de recursos y ejecute el archivo autorun.

**NOTA:** De manera predeterminada, Red Hat Enterprise Linux monta el soporte de recusos con la opción de montaje -noexec, la cual no permite ejecutar archivos ejecutables. Para cambiar esta configuración, vea el archivo Léame en el directorio raíz del soporte de instalación.

- 2 Seleccione Instalar MD Storage Software.
- **3** Lea y acepte el contrato de licencia.
- 4 Seleccione una de las siguientes opciones de instalación del menú desplegable Instalar conjunto:
  - Total (recomendado): instala el software PowerVault MD Storage Manager (cliente), el agente de almacenamiento basado en host, el controlador multirruta y los proveedores de hardware.
  - Solamente host: instala el agente de almacenamiento basado en host y los controladores multirruta.
  - Administración: instala el software de administración y los proveedores de hardware.

- Personalizado: permite seleccionar componentes especificos.
- **5** Seleccione los modelos de matrices de almacenamiento MD de PowerVault que está configurando para que sirvan como almacenamiento de datos para este servidor host.
- 6 Elija si desea iniciar el servicio de monitor de eventos automática o manualmente al reiniciar el servidor host.
- **NOTA:** Esta opción se aplica sólo para la instalación del software cliente de Windows.
  - 7 Confirme la ubicación de la instalación y haga clic en Instalar.
- 8 Si se le solicita, reinicie el servidor host tras completar la instalación.
- 9 Inicie MD Storage Manager y detecte las matrices.
- Si se aplica, active cualquiera de las funciones premium adquiridas con la 10 matriz de almacenamiento.

Si ha adquirido funciones premium, vea la tarjeta de activación impresa enviada con la matriz de almacenamiento.

**NOTA:** El instalador de MD Storage Manager instala automáticamente los controladores, el firmware y las revisiones/correcciones urgentes del sistema operativo necesarios para que funcione la matriz de almacenamiento. Estos controladores y el firmware se encuentran también disponibles en dell.com/support. Además, consulte la Support Matrix (Matriz de compatibilidad) en dell.com/support/manuals para obtener configuraciones adicionales o software necesarios para la matriz de almacenamiento específica.

### Instalación de consola

**NOTA:** La instalación de consola sólo se aplica a los sistemas Linux que no ejecutan un entorno gráfico.

La secuencia de comandos de ejecución automática que se encuentra en la raíz del soporte de recursos detecta si no hay ningún entorno gráfico en ejecución e inicia automáticamente el instalador en un modo basado en texto. Este modo ofrece las mismas opciones que la instalación gráfica.

## Instalación silenciosa

Para ejecutar la instalación silenciosa en un sistema Windows:

Copie el archivocustom silent.properties en la carpeta /windows del 1 soporte o imagen de instalación a una ubicación de escritura en el servidor host

- 2 Modifique el archivo custom silent.properties para que refleje las funciones, los modelos y las opciones de instalación a utilizar. A continuación, guarde el archivo.
- **3** Una vez revisado el archivo **custom** silent.properties para que refleje la instalación específica, ejecute el siguiente comando para comenzar la instalación silenciosa:

```
mdss install.exe -f <host server path>\
custom silent.properties
```

Para ejecutar la instalación silenciosa en un sistema Linux:

**NOTA:** En sistemas operativos Red Hat Enterprise Linux 6, ejecute la siguiente secuencia de comandos desde el directorio raíz para instalar paquetes de requisitos previos.

```
# md prereq install.sh
```

- 1 Copie el archivocustom silent.properties en la carpeta /windows del soporte o imagen de instalación a una ubicación de escritura en el servidor host.
- 2 Modifique el archivo custom silent.properties para que refleje las opciones de instalación, funciones y modelos a utilizar.
- **3** Guarde el archivo.
- **4** Una vez revisado el archivo **custom** silent.properties, ejecute el siguiente comando para comenzar la instalación:

```
./mdss install.bin -f
<host server path>/custom silent.properties
```

## Actualización del software de almacenamiento PowerVault MD

Para actualizar desde una versión anterior de la aplicación PowerVault MD Storage Manager, desinstale la versión anterior (ver "Desinstalación del software de almacenamiento MD desde Windows" en la página 45), y a continuación siga las instrucciones en "Instalación del software PowerVault MD Storage" en la página 27 para instalar la nueva versión.

# Tareas posteriores a la instalación

Antes de usar la matriz de almacenamiento por primera vez, complete las tareas de configuración inicial en el orden que se muestra. Estas tareas se realizan con MD Storage Manager.

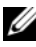

**NOTA:** Si no se utiliza el Protocolo de configuración dinámica de host (DHCP), la configuración inicial mediante la estación de administración debe realizarse en la misma subred física que la matriz de almacenamiento. Además, durante la configuración inicial, debe configurarse al menos un adaptador de red en la misma subred IP que el puerto de administración predeterminado de la matriz de almacenamiento (192.168.128.101 o 192.168.128.102). Tras la configuración inicial, los puertos de administración se configuran mediante MD Storage Manager, y la dirección IP de la estación de administración puede revertirse a la configuración anterior.

## Antes de comenzar

**NOTA:** Antes de empezar a configurar iSCSI, es recomendable que rellene la hoja de cálculo de configuración de iSCSI de IPv4 o IPv6 disponible en este documento, consulte "Configuración de IPv4: hoja de cálculo" en la página 33 y "Configuración de IPv6: hoja de cálculo" en la página 34. Recopilar este tipo de información sobre la red antes de iniciar los pasos de configuración puede ayudarle a completar el proceso de forma más eficaz.

#### Terminología de configuración iSCSI

| Cláusula                                                                                               | Definición                                                                                                    |
|----------------------------------------------------------------------------------------------------|----------------------------------------------------------------------------------------------------|
| CHAP (Challenge Handshake<br>Authentication Protocol[Protocolo de<br>autenticación por desafío mutuo]) | Protocolo de seguridad opcional utilizado para<br>controlar el acceso a un sistema de<br>almacenamiento iSCSI mediante la restricción<br>del uso de los puertos de datos iSCSI en el<br>servidor host y en la matriz de<br>almacenamiento. Para obtener más<br>información sobre los tipos de autenticación<br>CHAP admitidos, ver "Descripción de la<br>autenticación CHAP" en la página 62. |
| Host o servidor host                                                                                   | Servidor conectado a la matriz de<br>almacenamiento a través de puertos iSCSI.                                                                                                    |

#### Tabla 4-1. Terminología estándar utilizada para la configuración de iSCSI

| Cláusula                                                                    | Definición                                                                                                    |
|-----------------------------------------------------------------------------|----------------------------------------------------------------------------------------------------|
| Puerto de servidor host                                                     | Puerto SCSI del servidor host que conecta el servidor a la matriz de almacenamiento.                                                                               |
| Iniciador iSCSI                                                             | Software específico de iSCSI instalado en el<br>servidor host que controla las comunicaciones<br>entre el servidor host y la matriz<br>de almacenamiento.          |
| Puerto de host iSCSI                                                        | Puerto iSCSI (dos por controladora) de la matriz de almacenamiento.                                                                                                |
| iSNS (Servicio de nombres de<br>almacenamiento de Internet de<br>Microsoft) | Herramienta automatizada de detección,<br>administración y configuración del Servicio<br>de nombres de almacenamiento utilizada<br>por algunos dispositivos iSCSI. |
| Estación de administración                                                  | Sistema desde el que se administra la configuración del servidor host o de la matriz de almacenamiento.                                                            |
| Matriz de almacenamiento                                                    | Alojamiento que contiene los datos de<br>almacenamiento a los que accede el<br>servidor host.                                                                      |
| Destino                                                                     | Puerto iSCSI de la matriz de<br>almacenamiento que acepta y responde a<br>peticiones procedentes del iniciador iSCSI<br>instalado en el servidor host.             |

Tabla 4-1. Terminología estándar utilizada para la configuración de iSCSI

## Hoja de configuración de iSCSI

La "Configuración de IPv4: hoja de cálculo" en la página 33 y "Configuración de IPv6: hoja de cálculo" en la página 34 le ayuda a planificar la configuración. Almacenar las direcciones IP del servidor host y de la matriz de almacenamiento en una única ubicación le permitirá llevar a cabo la configuración con más eficacia y rapidez.

"Pautas para la configuración de la red para iSCSI" en la página 40 proporciona pautas generales para la configuración de red para los entornos de Microsoft Windows y Linux. Se recomienda revisar estas pautas antes de rellenar la hoja de configuración.

### Configuración de IPv4: hoja de cálculo

| A                                                     |                                                                                                    | Servidor host                                                                            | Secreto CHAP<br>mutuo                        |  |
|-------------------------------------------------------|----------------------------------------------------------------------------------------------------|------------------------------------------------------------------------------------------|----------------------------------------------|--|
|                                                       | 192.168.131.101 (predet.: entrada 1)                                                                                                    | 192.168.128.101 (puerto de red de a                                                      | dmin.)                                       |  |
| B                                                     | 192.168.130.101 (predet.: entrada 0)                                                                                                    | PowerVault<br>MD36 <i>x</i> 0i                                                           | Secreto CHAP<br>del destino                  |  |
|                                                       | 192.168.130.102 (predet.: entrada 0)                                                                                                    |                                                                                          |                                              |  |
|                                                       | 192.168.131.102 (predet.: entrada 1)                                                                                                    | admin.)                                                                                  |                                              |  |
| Sin<br>A<br>Puert<br>Puert<br>admir<br>Puert<br>admir | Dir. IP estática (servidor host)         0 1 iSCSI         0 2 iSCSI         0 2 iSCSI         0 3 iSCSI         0 4         0 5 istración         0 6         0 7 istración                                                                                                    | e un servidor host, utilice otra hoja<br>Subred<br>(debe ser distinta para cada NIC)<br> | 9.<br>Puerta de enlace<br>predeterminada<br> |  |
| B<br>Contro                                           | Dir. IP estática (servidor host)<br>oladora iSCSI 0,                                                                                                    | Subred                                                                                   | Puerta de enlace<br>predeterminada<br>· · ·  |  |
| Contra                                                | oladora iSCSI 0, · ·  · · · · · · · · |                                                                                          |                                              |  |
| Puert<br>Contro<br>Entra                              | o admin., contrl. 0                                                                                                    |                                                                                          | ···                                          |  |
| Contro<br>Entra                                       | oladora iSCSI 1,                                                                                                    |                                                                                          |                                              |  |
| ruell                                                 | o aunini, conun. 1                                                                                                    |                                                                                          | ··                                           |  |

### Configuración de IPv6: hoja de cálculo

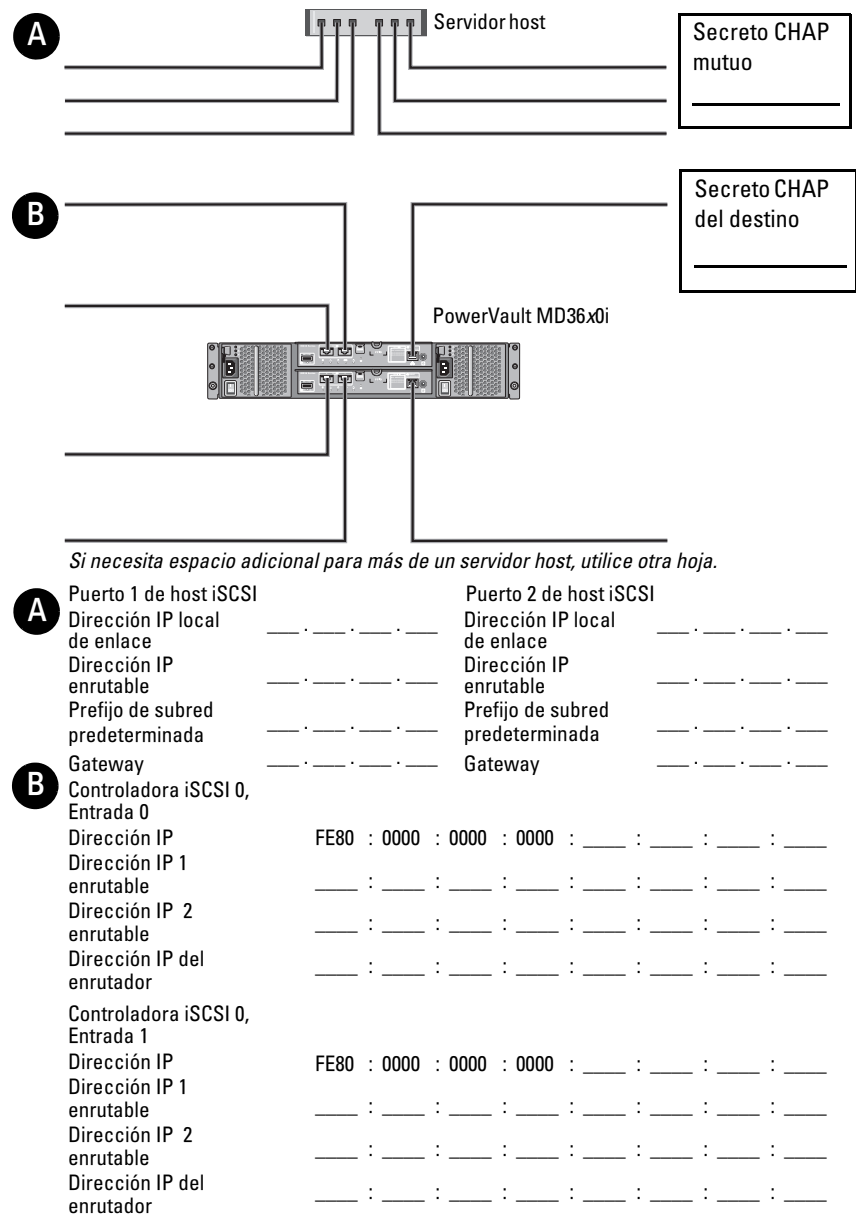

| Controladora iSCSI 1,<br>Entrada 0 |      |        |        |        |   |   |   |   |
|------------------------------------|------|--------|--------|--------|---|---|---|---|
| Dirección IP                       | FE80 | : 0000 | : 0000 | : 0000 | : | : | : | : |
| Dirección IP 1                     |      |        |        |        |   |   |   |   |
| enrutable                          |      | :      | :      | :      | : | : | : | : |
| Dirección IP 2                     |      |        |        |        |   |   |   |   |
| enrutable                          |      | ·      | ·      | ·      | · | · | · | · |
| Dirección IP del                   |      | :      | :      | :      | : | : | : | : |
| enrutador                          |      |        |        |        |   |   |   |   |
| Controladora iSCSI 1,<br>Entrada 1 |      |        |        |        |   |   |   |   |
| Dirección IP                       | FE80 | : 0000 | : 0000 | : 0000 | : | : | : | : |
| Dirección IP 1                     |      |        |        |        |   |   |   |   |
| enrutable                          |      | :      | :      | :      | : | : | : | : |
| Dirección IP 2                     |      |        |        |        |   |   |   |   |
| enrutable                          |      | ·      | ·      | ·      | · | • | · | · |
| Dirección IP del                   |      | :      | :      | :      | : | : | : | : |
| enrutador                          |      |        |        |        |   |   |   |   |

## Configuración de iSCSI en la matriz de almacenamiento

En las secciones siguientes se proporcionan instrucciones detalladas para configurar iSCSI en la matriz de almacenamiento. Sin embargo, antes de empezar la configuración, es importante saber dónde se realiza cada paso en relación al entorno de la matriz de almacenamiento o del servidor host.

En la tabla siguiente se muestra cada paso de configuración de iSCSI y dónde se realiza cada uno.

| mediante el iniciador iSCSI de Microsoft<br>o Linux:                       | almacenamiento mediante PowerVault<br>MD Storage Manager:                                       |
|----------------------------------------------------------------------------|-------------------------------------------------------------------------------------------------|
|                                                                            | 1 Detección de la matriz de almacenamiento                                                      |
|                                                                            | 2 Configuración de los puertos iSCSI de<br>la matriz de almacenamiento.                         |
| 3 Detección del destino desde el<br>iniciador iSCSI                        |                                                                                                 |
|                                                                            | 4 Configuración del acceso de host                                                              |
|                                                                            | <b>5</b> Configuración de la autenticación<br>CHAP en la matriz de almacenamiento<br>(opcional) |
| 6 Configuración de la autenticación<br>CHAP en el servidor host (opcional) |                                                                                                 |
| 7 Conexión a la matriz de<br>almacenamiento desde el servidor host         |                                                                                                 |
|                                                                            | 8 Configuración de la administración en<br>banda (opcional)                                     |

## Tabla 4-2. Comparación entre el Servidor host y la Matriz de almacenamiento Fata paga co reglizo en el corridor host Fata paga co reglizo en la metriz de

NOTA: Se recomienda que use la utilidad Modular Disk Configuration Utility (MDCU) PowerVault para la configuración de iSCSI. El asistente de la utilidad PowerVault MDCU le guía por los pasos de configuración descritos anteriormente. Para realizar una configuración manual, ver "Apéndice: Configuración manual de iSCSI" en la página 53.

### Configuración automática mediante la utilidad Modular Disk Configuration Utility

**NOTA:** Si la MDCU no está instalada, puede instalarse desde el soporte de recursos de la MD Series.

La utilidad MDCU proporciona un enfoque consolidado para configurar la red iSCSI de servidores host y de matrices de almacenamiento basadas en iSCSI mediante una interfaz guiada por un asistente. Esta utilidad también permite al usuario configurar las sesiones de iSCSI del servidor host de acuerdo con las prácticas recomendadas y para conseguir rutas de acceso de carga equilibrada con los puertos host de la matriz de almacenamiento iSCSI. Si selecciona **Iniciar MDCU después del reinicio** durante la instalación del software de host, la utilidad se inicia automáticamente después de que el siguiente servidor host se reinicie. Esta utilidad también puede iniciarse de forma manual.
La utilidad dispone de ayuda contextual en línea para guiarle a través de cada paso del asistente.

La MDCU realiza:

- Configuración de la matriz de almacenamiento
- Configuración del host

#### Configuración de la matriz de almacenamiento

Antes de que un iniciador iSCSI host y una matriz de almacenamiento basada en iSCSI se puedan comunicar, se deben configurar con información, como las direcciones IP y el método de autenticación que se va a usar. Dado que los iniciadores iSCSI establecen conexiones con una matriz de almacenamiento ya configurada, la primera tarea es configurar sus matrices de almacenamiento para que estén disponibles para los iniciadores iSCSI.

Esta utilidad requiere acceso de red a los puertos de administración de las matrices de almacenamiento que desee configurar. Debe tener una infraestructura de red que funcione correctamente antes de intentar configurar sus matrices de almacenamiento. Si las matrices de almacenamiento ya están configuradas, puede ir directamente a la configuración de host.

Esta tarea de configuración incluye, por lo general, los siguientes pasos:

- 1 Detecte las matrices de almacenamiento disponibles para configurarlas.
- 2 Seleccione una matriz de almacenamiento para configurarla.
- 3 Establezca un nombre y una contraseña para la matriz de almacenamiento.
- 4 Configure los protocolos y direcciones IP para los puertos de administración.
- 5 Configure los protocolos y las direcciones IP para los puertos iSCSI.
- 6 Especifique el método de autenticación CHAP.
- 7 Aplique la configuración después de revisar un resumen.
- 8 Repita el proceso desde el paso 2 para configurar matrices adicionales.

#### Configuración de host (configuración de conexión de host)

Después de completar la configuración de las matrices de almacenamiento basadas en iSCSI, la siguiente tarea es ejecutar esta utilidad en todos los hosts a los que necesitan acceder las matrices de almacenamiento. Según la configuración de red, puede que el host sea la misma máquina que utiliza para administrar las matrices de almacenamiento o puede que esté en una red separada completamente. La opción de configurar un host está deshabilitada si la máquina en la que se ejecuta la utilidad no tiene un iniciador iSCSI o los componentes necesarios del controlador instalados. Cuando la opción está deshabilitada la utilidad muestra también un mensaje informativo. Si está ejecutando una utilidad en un host que no esté conectado a la matriz de almacenamiento basada en iSCSI (o que no desea conectar a la matriz), el mensaje informativo se puede ignorar.

La tarea incluye, por lo general, los siguientes pasos:

- 1 Detectar las matrices de almacenamiento disponibles para conectar.
- **2** Seleccione una matriz de almacenamiento.
- **3** Especificar el secreto CHAP.
- **4** Seleccionar los puertos iSCSI que el iniciador de host utiliza para iniciar sesión.
- 5 Repitir el proceso desde el paso 2 para conectar matrices adicionales.
- **6** Repita estos pasos en cada host que necesite acceso a las matrices de almacenamiento.

#### Antes de iniciar el proceso de configuración

Antes de iniciar la configuración de la matriz de almacenamiento o de la conectividad de host, es recomendable que rellene la hoja de configuración de iSCSI para ayudarle a preparar la configuración. Es posible que tenga que utilizar diversas hojas según la configuración.

Tenga en cuenta las siguientes pautas para la configuración de la matriz de almacenamiento y de host:

- Para un rendimiento óptimo, asegure su configuración de red. Consulte la *Support Matrix* (Matriz de soporte) de la matriz de almacenamiento en dell.com/support/manuals.
- Si el host posee diversas interfaces de red, se recomienda que cada interfaz de red utilice una subred separada.
- Para la redundancia en una controladora dual (duplex), asegúrese de que cada interfaz de red host esté configurada para conectarse a ambas controladoras de la matriz de almacenamiento.
- Para un equilibrio de carga óptimo, asegúrese de que cada interfaz de red host que se utiliza para el tráfico de iSCSI esté configurada para conectarse a cada controladora de la matriz de almacenamiento.
- Se recomienda que cada interfaz de red host establezca únicamente una sesión de iSCSI por controladora de matriz de almacenamiento.

**NOTA:** La utilidad intenta seguir las pautas para la conexión de host siempre que sea posible basándose en las interfaces de red host disponibles y su conectividad con los puertos host iSCSI de la matriz de almacenamiento.

#### Configuración de la matriz de almacenamiento mediante la MDCU

Para configurar las matrices de almacenamiento basadas en iSCSI mediante la utilidad MDCU:

1 Inicie la utilidad (si no se ha iniciado automáticamente) desde el servidor con acceso a los puertos de administración de las matrices de almacenamiento que se van a configurar.

Para Windows, haga clic en Inicio $\rightarrow$  Todos los programas $\rightarrow$  Dell $\rightarrow$ Software MD Storage→ Modular Disk Configuration Utility.

Para Linux, haga clic sobre el icono MDCU en el escritorio o vaya al directorio /opt/dell/mdstoragesoftware/mdconfigurationutility en una ventana de terminal y ejecute PowerVault MDCU.

La MDCU automáticamente descubre todas las matrices de almacenamiento disponibles.

- 2 En la ventana Detectar matrices MD, seleccione la matriz de almacenamiento iSCSI que desea configurar.
- **3** En la ventana Matriz seleccionada, revise la información de sesión y puerto actual.
- **4** Haga clic en Asistente de configuración, para iniciar el asistente de configuración iSCSI.
- 5 Complete los pasos que se indican en el Asistente de configuración para configurar la matriz de almacenamiento iSCSI.
- 6 En la ventana Resumen de configuración de la matriz, revise y aplique los valores de configuración.
- 7 Haga clic en Crear sesiones iSCSI para crear comunicación del host a la matriz de almacenamiento

Repita estos pasos para todas las asignaciones de host a matriz que desee implementar

8 Compruebe que se haya establecido comunicación entre la matriz de almacenamiento y el servidor host.

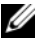

**NOTA:** Para obtener más información sobre MDCU, consulte la ayuda en línea de MDCU.

## Pasos para el establecimiento de una postconexión

Una vez que la conectividad de iSCSI se establece entre los servidores host y la matriz de almacenamiento, puede crear discos virtuales en la matriz de almacenamiento mediante MD Storage Manager y los servidores host pueden utilizar estos discos virtuales. Para obtener más información sobre la planificación del almacenamiento y cómo utilizar MD Storage Manager, consulte la Administrator's Guide (Guía del administrador) en dell.com/support/manuals.

## Pautas para la configuración de la red para iSCSI

En esta sección se proporcionan pautas generales para configurar el entorno de red y las direcciones IP para su utilización con los puertos iSCSI del servidor host y la matriz de almacenamiento. Para que los hosts se comuniquen con los puertos de administración y/o iSCSI de matrices de almacenamiento, los NIC locales deben configurarse con direcciones de IP que puedan comunicarse con las direcciones que aparecen en la hoja de trabajo IPv4/IPv6. Puede que su entorno de red requiera pasos adicionales o diferentes de los que aquí se enumeran, de modo que póngase en contacto con el administrador del sistema antes de realizar la configuración.

## Configuración del host de Microsoft Windows

Para configurar una red de host Windows, debe configurar la dirección IP y la máscara de red de todos los puertos iSCSI conectados a la matriz de almacenamiento. Los pasos específicos dependen de si utiliza un servidor de Protocolo de configuración dinámica de host (DHCP), el direccionamiento IP estático, un servidor de Sistema de nombres de dominio (DNS) o un servidor de Servicio de Nombres Internet de Windows (WINS).

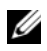

**NOTA:** Las direcciones IP del servidor deben configurarse para la comunicación de red con la misma subred IP que los puertos de administración de la matriz de almacenamiento e iSCSI.

#### Uso de un servidor DHCP

En el Panel de control, seleccione Conexiones de red o Centro de redes y 1 recursos compartidos y, a continuación, haga clic en Administrar conexiones de red.

- 2 Haga clic con el botón derecho del mouse en la conexión de red que desee configurar y seleccione **Propiedades**.
- **3** En la ficha **General** (para una conexión de área local) o en la ficha **Redes** (para el resto de conexiones), seleccione **Protocolo Internet** (**TCP/IP**) y, a continuación, haga clic en **Propiedades**.
- 4 Seleccione Obtener una dirección IP automáticamente y haga clic en Aceptar.

#### Uso del direccionamiento IP estático

- 1 En el Panel de control, seleccione Conexiones de red o Centro de redes y recursos compartidos y, a continuación, haga clic en Administrar conexiones de red.
- 2 Haga clic con el botón derecho del mouse en la conexión de red que desea configurar y seleccione **Propiedades**.
- **3** En la ficha **General** (para una conexión de área local) o en la ficha **Redes** (para el resto de conexiones), seleccione **Protocolo Internet** (**TCP/IP**) y, a continuación, haga clic en **Propiedades**.
- **4** Seleccione **Usar la siguiente dirección IP** e introduzca la dirección IP, la máscara de subred y las direcciones de puerta de enlace predeterminada.

#### Uso de un servidor DNS

- 1 En el Panel de control, seleccione Conexiones de red o Centro de redes y recursos compartidos y, a continuación, haga clic en Administrar conexiones de red.
- 2 Haga clic con el botón derecho del mouse en la conexión de red que desea configurar y seleccione **Propiedades**.
- **3** En la ficha **General** (para una conexión de área local) o en la ficha **Redes** (para el resto de conexiones), seleccione **Protocolo Internet** (**TCP/IP**) y, a continuación, haga clic en **Propiedades**.
- 4 Seleccione Obtener la dirección del servidor DNS automáticamente o introduzca las direcciones IP del servidor DNS preferente y alternativo. A continuación, haga clic en Aceptar.

#### Uso de un servidor WINS

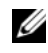

**NOTA:** Si utiliza un servidor DHCP para asignar direcciones IP del servidor WINS, no es necesario añadir direcciones del servidor WINS.

- En Panel de control, seleccione Conexiones de red. 1
- 2 Haga clic con el botón derecho del mouse en la conexión de red que desea configurar y seleccione Propiedades.
- **3** En la ficha **General** (para una conexión de área local) o en la ficha **Redes** (para el resto de conexiones), seleccione Protocolo Internet (TCP/IP) y, a continuación, haga clic en Propiedades.
- 4 Seleccione la ficha Opciones avanzadas→ WINS y haga clic en Añadir.
- 5 En la ventana Servidor WINS TCP/IP, introduzca la dirección IP del servidor WINS y haga clic en Agregar.
- 6 Para permitir el uso del archivo Lmhosts con el fin de resolver nombres NetBIOS remotos, seleccione Habilitar la búsqueda de LMHOSTS.
- 7 Para especificar la ubicación del archivo que desea importar en el archivo Lmhosts, seleccione Importar LMHOSTS y, a continuación, seleccione el archivo en el cuadro de diálogo Abrir.
- Habilite o deshabilite NetBIOS sobre TCP/IP. 8

Si utiliza la versión Core de Windows Server 2008, utilice el comando de interfaz netsh para configurar los puertos iSCSI en el servidor host.

## Configuración de un host Linux

Para configurar una red de host Linux, debe configurar la dirección IP y la máscara de red de todos los puertos iSCSI conectados a la matriz de almacenamiento. Los pasos específicos dependen de si configura TCP/IP mediante DHCP o mediante una dirección IP estática.

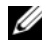

NOTA: Las direcciones IP del servidor deben configurarse para la comunicación de red con la misma subred IP que los puertos de administración de la matriz de almacenamiento e iSCSI.

### Uso de DHCP

Si utiliza DHCP (solo usuarios raíz):

**1** Edite el archivo /etc/sysconfig/network:

```
NETWORKING=yes HOSTNAME=mymachine.mycompany.com
```

2 Edite el archivo de configuración para la conexión que desea configurar, bien

/etc/sysconfig/network-scripts/ifcfg-ethX (para Red Hat Enterprise Linux), o bien /etc/sysconfig/network/ifcfg-eth-id-XX:XX:XX:XX:XX (para SUSE Enterprise Linux).

BOOTPROTO=dhcp

Asimismo, compruebe que no se han definido la dirección IP ni la máscara de red.

**3** Reinicie los servicios de red mediante el comando siguiente:

```
/etc/init.d/network restart
```

#### Uso de una dirección IP estática

Si utiliza una dirección IP estática (solo usuarios raíz)

1 Edite el archivo /etc/sysconfig/network del modo siguiente:

```
NETWORKING=yes HOSTNAME=mymachine.mycompany.com
GATEWAY=255.255.255.0
```

2 Edite el archivo de configuración para la conexión que desea configurar, bien

/etc/sysconfig/network-scripts/ifcfg-ethX (para Red Hat® Enterprise Linux®), o bien /etc/sysconfig/network/ifcfg-eth-id-XX:XX:XX:XX:XX (para SUSE® Enterprise Linux).

```
BOOTPROTO=static BROADCAST=192.168.1.255 IPADDR=
192.168.1.100 NETMASK=255.255.255.0 NETWORK=
192.168.1.0 ONBOOT=yes TYPE=Ethernet
```

```
HWADDR=XX:XX:XX:XX:XX:XX GATEWAY=192.168.1.1
```

3 Reinicie los servicios de red mediante el comando siguiente:

/etc/init.d/network restart

## Desinstalación del software de almacenamiento PowerVault MD

### Desinstalación del software de almacenamiento MD desde Windows

Utilice la función **Cambiar o quitar programas** para desinstalar Modular Disk Storage Software (MDSM) desde los sistemas operativos Microsoft Windows que no sean Microsoft Windows Server 2008:

- 1 Haga doble clic en Agregar o quitar programas desde el Panel de control.
- 2 Seleccione el software de almacenamiento Dell MD32xxi de la lista de programas.
- **3** Haga clic en **Cambiar o quitar**.

Aparece la ventana Desinstalación finalizada.

- 4 Siga las instrucciones que aparecen en pantalla.
- **5** Seleccione Sí para reiniciar el sistema y, a continuación, haga clic en Listo.

Utilice el procedimiento siguiente para desinstalar el software de almacenamiento Modular Disk desde las versiones GUI de Windows Server 2008:

- 1 Haga doble clic en Programas y características desde el Panel de control.
- 2 Seleccione el software MD Storage de la lista de programas.
- **3** Haga clic en **Desinstalar o cambiar**.

Aparece la ventana **Desinstalación finalizada**.

- 4 Siga las instrucciones que aparecen en pantalla.
- 5 Seleccione Sí para reiniciar el sistema y, a continuación, haga clic en Listo.

Utilice el siguiente procedimiento para desinstalar el software PowerVault Modular Disk Storage en las versiones núcleo de Windows Server 2008:

1 Vaya al directorio Dell\MD Storage Software\Desinstalar Dell Modular Disk 32xxi Storage Software.

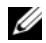

**NOTA:** De forma predeterminada, MD Storage Manager está instalado en el directorio \Archivos de programa\Dell\MD Storage Software. Si durante la instalación se utilizó otro directorio, vaya a dicho directorio antes de empezar el proceso de desinstalación.

2 En el directorio de instalación, escriba el siguiente comando y presione <Intro>·

Desinstale el software de almacenamiento MD

- 3 En la ventana Desinstalar, haga clic en Siguiente y siga las instrucciones que aparecen en la pantalla.
- 4 Seleccione Sí para reiniciar el sistema y, a continuación, haga clic en Listo.

### Desinstalación del software MD Storage desde Linux

- De forma predeterminada, PowerVault MD Storage Manager se instala 1 en el directorio /opt/dell/mdstoragemanager. Si durante la instalación se utilizó otro directorio, vaya a dicho directorio antes de empezar el proceso de desinstalación.
- 2 Desde el directorio de instalación, abra el directorio Uninstall Dell MD Storage Software (Desinstalar software Dell MD Storage).
- **3** Ejecute el archivo **Desinstalar Dell MD Storage Software.exe**.
- 4 En la ventana Uninstall (Desinstalar), haga clic en Next (Siguiente) y siga las instrucciones que aparecen en pantalla.

Mientras se desinstala el software, aparece la ventana Uninstall (Desinstalar). Cuando el procedimiento de desinstalación se hava completado, aparece la ventana Desinstalación finalizada.

**5** Haga clic en **Done** (Listo).

## Obtención de ayuda

## Localización de la etiqueta de servicio

El sistema se identifica mediante un Código de servicio rápido y un número de Etiqueta de servicio únicos. El Código de servicio rápido y la Etiqueta de servicio se encuentran en la parte frontal del sistema. Para encontrarlos, tire suavemente de la etiqueta de información del sistema. Dell utiliza esta información para dirigir las llamadas de asistencia al personal correspondiente.

## Cómo ponerse en contacto con Dell

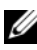

**NOTA:** Dell proporciona varias opciones de servicio y asistencia en línea o telefónica. Si no dispone de una conexión a Internet activa, puede encontrar información de contacto en la factura de compra, en el recibo o en el catálogo de productos de Dell. Puesto que la disponibilidad varía en función del país y del producto, es posible que no pueda disponer de algunos servicios en su área.

Si desea ponerse en contacto con Dell para tratar cuestiones relacionadas con las ventas, la asistencia técnica o el servicio al cliente:

- **1** Vaya a dell.com/contactdell.
- Seleccione su país o región en el mapa del mundo interactivo.

Cuando selecciona una región, se muestran los países para las regiones seleccionadas.

- **3** Seleccione el idioma adecuado en el país de su elección.
- 4 Seleccione su segmento de negocio.

Se muestra la página principal de asistencia para su segmento de negocio seleccionado.

**5** Seleccione la opción adecuada en función de sus necesidades.

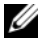

**NOTA:** Si ha adquirido un sistema Dell, puede que se le solicite la etiqueta de servicio.

## Comentarios sobre la documentación

Si tiene comentarios sobre este documento, escriba a documentation\_feedback@dell.com. De manera alternativa, puede hacer clic en el enlace Feedback (Comentarios) en cualquiera de las páginas de documentación de Dell, rellenar el formulario y hacer clic en Submit (Enviar) para enviar sus comentarios.

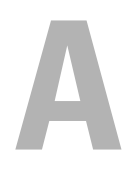

## Apéndice: Equilibrio de carga

## Directiva de equilibrio de carga de Windows

Los controladores multiruta seleccionan la ruta de E/S a un disco virtual a través de un módulo de controladora RAID específico. Cuando el controlador de múltiples rutas recibe una operación de E/S nueva para procesar, el controlador busca una ruta al módulo de controladora RAID actual que posee el disco virtual. Si no se puede encontrar la ruta de acceso, el controlador de varias rutas pasa la propiedad del disco virtual al módulo de la controladora RAID actual que posee el disco virtual. Si existen varias rutas al módulo de la controladora RAID que posee el disco virtual, puede seleccionar una directiva de equilibrio de carga para determinar la ruta que se utilizará para procesar la operación de E/S. Existen varias opciones para configurar las directivas de equilibrio de carga que le permiten optimizar el rendimiento de E/S cuando se configuran las interfaces de hosts mixtos.

Puede seleccionar una de estas directivas de equilibrio de carga para optimizar el rendimiento de E/S:

- Operación por turnos con subconjunto
- Menor profundidad de cola con subconjunto

#### Operación por turnos con subconjunto

La directiva de equilibrio de carga de E/S de la operación por turnos con subconjunto dirige las solicitudes de E/S, en rotación, a cada ruta de acceso a datos disponible del módulo de la controladora RAID que posee los discos virtuales. Esta directiva trata todas las rutas de acceso al módulo de la controladora RAID que posee el disco virtual de forma igual respecto a la actividad de E/S. Las rutas del módulo secundario de la controladora RAID se ignoran hasta que cambia la propiedad.

Para la directiva de operación por turnos se parte de que las rutas de datos son iguales. Con soporte de hosts mixtos, las rutas de acceso a datos pueden tener anchos de banda o velocidades de transferencia de datos diferentes.

#### Menor profundidad de cola con subconjunto

La directiva de menor profundidad de cola con subconjunto también se conoce como directiva de menor actividad de E/S o menos solicitudes. Esta directiva dirige la siguiente solicitud de E/S a la ruta de datos que tenga menos solicitudes de E/S pendientes a la cola. Para esta directiva, una solicitud de E/S no es más que un comando a la cola. El tipo de comando o el número de bloques asociados con el comando no se tienen en cuenta. La directiva de menor profundidad de cola con subconjunto trata por igual las solicitudes de bloque grandes y las pequeñas. La ruta de datos seleccionada es una de las rutas del grupo de rutas del módulo de la controladora RAID que posee el disco virtual.

#### Cómo cambiar las directivas de equilibrio de carga en Windows Server 2008

El equilibrio de carga con PowerVault MD3200 Series sólo está disponible en Windows Server 2008 y en versiones posteriores del sistema operativo. Puede cambiar las directivas de equilibrio de carga de la operación por turnos con subconjunto predeterminada utilizando una de las siguientes opciones:

- Opciones del Administrador de dispositivos
- Opciones de administración de discos

#### Cómo cambiar la directiva de equilibrio de carga utilizando las opciones del Administrador de dispositivos de Windows Server 2008

- 1 Hacer clic con el botón derecho del mouse en Mi PC y seleccione Administrar para abrir la ventana Administración de equipos desde el escritorio host.
- 2 Haga clic en Administrador de dispositivos para ver la lista de dispositivos que están conectados al host.
- **3** Haga clic con el botón derecho del mouse sobre el dispositivo de disco de múltiples rutas para el que desee configurar las directivas de equilibrio de carga y seleccione **Propiedades**.
- **4** Seleccione la directiva de equilibrio de carga que quiere configurar para este dispositivo de disco en la ficha **MPIO**.

#### Cambio de la directiva de equilibrio de carga utilizando las opciones de Administración de discos de Windows Server 2008

- 1 Haga clic con el botón derecho del mouse en Mi PC y seleccioneAdministrar para abrir la ventanaAdministración de equipos desde el escritorio host.
- 2 Haga clic en Administración de discos para ver la lista de discos virtuales que están conectados al host.
- **3** Haga clic con el botón derecho del mouse sobre el disco virtual para el que desea configurar la directiva de equilibrio de carga y haga clic en **Propiedades**.
- **4** Seleccione la directiva de equilibrio de carga que desee configurar para este disco virtual en la ficha MPIO.

#### Configuración de las directivas de equilibrio de carga en Linux

Linux sólo es compatible con el equilibrio de carga basado en operación por turnos. Para obtener más información, consulte "Operación por turnos con subconjunto" en la página 49.

#### 52 | Apéndice: Equilibrio de carga

B

## Apéndice: Configuración manual de iSCSI

En las secciones siguientes se proporcionan instrucciones detalladas para configurar iSCSI en la matriz de almacenamiento. Sin embargo, antes de empezar la configuración, es importante saber dónde se realiza cada paso en relación al entorno del servidor host o al entorno de la matriz de almacenamiento.

En la Tabla B-1 se muestra cada paso de configuración de iSCSI y dónde tiene lugar cada uno.

| Este paso se realiza en el servidor host<br>mediante el iniciador iSCSI de Microsoft<br>o Linux: | Este paso se realiza en la matriz de<br>almacenamiento mediante MD<br>Storage Manager:                                                      |
|--------------------------------------------------------------------------------------------------|----------------------------------------------------------------------------------------------------|
|                                                                                                  | 1 Detección de la matriz de<br>almacenamiento.                                                                                              |
|                                                                                                  | <b>2</b> Configure los puertos iSCSI de la matriz de almacenamiento.                                                                        |
| <b>3</b> Detección del destino desde el iniciador iSCSI.                                         |                                                                                                    |
|                                                                                                  | 4 Configuración del acceso de host.                                                                                                    |
|                                                                                                  | 5 Configuración de la autenticación<br>Protocolo de autenticación por<br>desafío mutuo (CHAP) en la matriz<br>de almacenamiento (opcional). |
| 6 Configuración de la autenticación<br>CHAP en el servidor host (opcional).                      |                                                                                                    |
| 7 Conexión a la matriz de<br>almacenamiento desde el servidor host.                              |                                                                                                    |
|                                                                                                  | <b>8</b> Configuración de la administración en banda (opcional).                                                                            |

#### Tabla B-1. Comparación entre el Servidor host y la Matriz de almacenamiento

# Paso 1: Detección de la matriz de almacenamiento (solo administración fuera de banda)

#### Configuración predeterminada de los puertos IPv4 de administración

De manera predeterminada, los puertos de administración de la matriz de almacenamiento están definidos para el Protocolo de configuración dinámica de host (DHCP). Si la controladora de la matriz de almacenamiento no puede obtener la configuración IP de un servidor DHCP, se desconecta después de tres minutos aproximadamente y vuleve a la dirección IP estática predeterminada. La configuración de IP predeterminada es la siguiente:

Controladora 0: IP: 192.168.128.101 Máscara de subred: 255.255.255.0

Controladora 1: IP: 192.168.128.102 Máscara de subred: 255.255.255.0

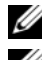

**NOTA:** No se ha definido ninguna puerta de enlace predeterminada.

**NOTA:** Si no se utiliza DHCP, realice la configuración inicial utilizando la estación de administración en la misma subred física que la matriz de almacenamiento. Además, durante la configuración inicial, configure al menos un adaptador de red en la misma subred IP que el puerto de administración predeterminado de la matriz de almacenamiento (192.168.128.101 o 192.168.128.102). Después de la configuración inicial (los puertos de administración se configuran mediante MD Storage Manager), la dirección IP de la estación de administración puede revertirse a la configuración anterior.

#### Configuración predeterminada de los puertos IPv6 de administración

De manera predeterminada, los puertos de administración de la matriz de almacenamiento están habilitados para la configuración automática sin estado IPv6. Los puertos se configuran de manera automática para responder a su dirección local de vínculo y a una dirección enrutable si se presenta una ruta IPv6 configurada en la red. Para conocer las direcciones locales de vínculo del puerto de administración, consulte la etiqueta MAC para el puerto de administración de la controladora. Por ejemplo,

- 1 Si la dirección MAC es 00:08:74:AA:BB:CC, la dirección local de vínculo comienza por FE80::02.
- **2** Añada el segundo y tercer byte de la dirección 08:74 MAC al prefijo FE80::0208:744.
- **3** Añada FF:FE para obtener FE80::0200:08FF:FE.

**4** Por último, añada los tres últimos bytes de la dirección MAC FE80::0200:08FF:FEAA:BBCC.

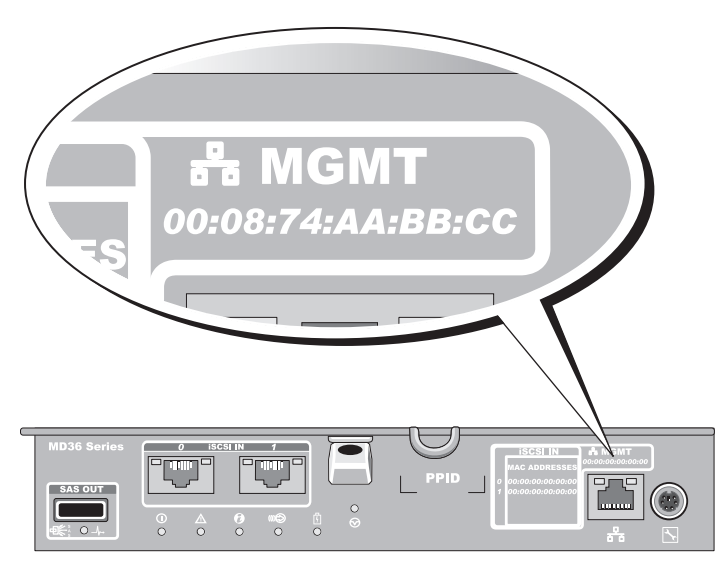

NOTA: Este procedimiento sólo se aplica a la administración fuera de banda. Si opta por configurar la administración en banda, debe completar este paso y, a continuación, ir a "Paso 8: Configuración de la administración en banda (opcional)" en la página 73.

Puede detectar la matriz de almacenamiento de manera automática o manual. Seleccione una y finalice el procedimiento siguiente.

#### Detección automática de la matriz de almacenamiento

**1** Inicie MD Storage Manager (MDSM).

Si esta es la primera matriz de almacenamiento a configurar, aparece la ventana **Agregar nueva matriz de almacenamiento**.

2 Seleccione Automático y haga clic en Aceptar.

El proceso de detección puede tardar varios minutos en completarse. Si cierra la ventana de estado de detección antes de que haya finalizado el proceso de detección, el proceso se cancelará.

Una vez finalizado el proceso de detección, aparece una pantalla de confirmación.

3 Haga clic en Cerrar para cerrar la pantalla.

#### Detección manual de la matriz de almacenamiento

1 Inicie MDSM.

Si esta es la primera matriz de almacenamiento a configurar, aparece la ventana **Agregar nueva matriz de almacenamiento**.

- 2 Seleccione Manual y haga clic en Aceptar.
- **3** Seleccione Administración fuera de banda e introduzca los nombres del servidor host o las direcciones IP de la controladora de la matriz de almacenamiento iSCSI.
- 4 Haga clic en Agregar.

Ahora se ha configurado la administración fuera de banda correctamente.

Una vez finalizado el proceso de detección, aparece una pantalla de confirmación.

5 Haga clic en Cerrar para cerrar la pantalla.

#### Configuración de la matriz

- 1 Cuando se ha completado la detección, el nombre de la primera matriz de almacenamiento encontrada aparece bajo la ficha **Resumen** en MDSM.
- 2 El nombre predeterminado de la matriz de almacenamiento detectada es Sin nombre. Si aparece otro nombre, haga clic en la flecha hacia abajo situada junto al nombre y seleccione Sin nombre en la lista desplegable.
- **3** Haga clic en la opción **Tareas de configuración inicial** para ver enlaces al resto de tareas posteriores a la instalación. Para obtener más información sobre cada tarea, consulte el *Owner's Manual* (Manual del propietario). Realice estas tareas en el orden que se indica en la Tabla B-2.
- **NOTA:** Antes de configurar la matriz de almacenamiento, compruebe los iconos de estado de la ficha **Resumen** para asegurarse de que los gabinetes de la matriz de almacenamiento se encuentran en estado óptimo. Para obtener más información sobre los iconos de estado, consulte el *Owner's Manual* (Manual del propietario) en dell.com/support/manuals.

| Tarea                                                                                                    | Propósito                                                                                                    |
|----------------------------------------------------------------------------------------------------|----------------------------------------------------------------------------------------------------|
| Cambiar el nombre de la matriz<br>de almacenamiento                                                           | Proporcionar un nombre más significativo que la etiqueta <i>Sin nombre</i> asignada por el software.                                                                                                    |
| Configurar una contraseña de<br>matriz de almacenamiento                                                      | Restringir acceso no autorizado. MDSM puede<br>pedirle una contraseña antes de cambiar la<br>configuración o realizar una operación destructiva.                                                                                                    |
| Configurar notificaciones de alerta<br>Configurar alertas de correo<br>electrónico<br>Configurar alertas SNMP | Notificar a personas (por correo electrónico) y/o<br>consolas de administración empresarial de<br>almacenamiento, como la Dell Management<br>Console (Consola de administración de Dell),<br>(mediante SNMP) cuando se degrada o falla un<br>componente de la matriz de almacenamiento, o<br>se produce una condición de entorno adversa. |
| Configurar una matriz<br>de almacenamiento                                                                    | Crear discos virtuales y asignarlos a hosts.                                                                                                    |

Tabla B-2. Cuadro de diálogo Tareas de configuración inicial

### Paso 2: Configuración de los puertos iSCSI de la matriz de almacenamiento

De manera predeterminada, los puertos iSCSI de la matriz de almacenamiento están definidos con los valores de IPv4 siguientes:

Controladora 0, Puerto 0: IP: 192.168.130.101 Máscara de subred: 255.255.255.0 Puerto: 3260 Controladora 0, Puerto 1: IP: 192.168.131.101 Máscara de subred: 255.255.255.0 Puerto: 3260 Controladora 0, Puerto 2: IP: 192.168.132.101 Máscara de subred: 255.255.255.0 Puerto: 3260 Controladora 0, Puerto 3: IP: 192.168.133.101 Máscara de subred: 255.255.255.0 Puerto: 3260 Controladora 1, Puerto 0: IP: 192.168.130.102 Máscara de subred: 255.255.255.0 Puerto: 3260 Controladora 1, Puerto 1: IP: 192.168.131.102 Máscara de subred: 255.255.255.0 Puerto: 3260 Controladora 1, Puerto 2: IP: 192.168.132.102 Máscara de subred: 255.255.255.0 Puerto: 3260

Controladora 1, Puerto 3: IP: 192.168.133.102 Máscara de subred: 255.255.255.0 Puerto: 3260

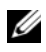

**NOTA:** No se ha definido ninguna puerta de enlace predeterminada.

Para configurar los puertos iSCSI de la matriz de almacenamiento.

- Desde MDSM, vaya a la ficha Configuración en la AMW. 1
- 2 Haga clic en Configurar puertos de administración de Ethernet y después seleccione Configurar puertos de host iSCSI.
- **3** Configure los puertos iSCSI de la matriz de almacenamiento.

**NOTA:** Aunque se admite DHCP, se recomienda utilizar la dirección IPv4 estática.

Los siguientes valores están disponibles (en función de la configuración) si hace clic en el botón Avanzado:

- Compatibilidad con LAN virtual (VLAN): una VLAN es una red de diferentes sistemas que se comportan como si estuvieran conectados a los mismos segmentos de una red de área local (LAN) y que utilizan los mismos conmutadores y enrutadores. Cuando se configura un dispositivo como una VLAN, puede trasladarse a otra ubicación sin tener que volver a configurarlo. Para utilizar una VLAN en la matriz de almacenamiento, solicite la Id. de la VLAN al administrador de red.
- Prioridad Ethernet: este parámetro se define para determinar la prioridad de acceso a una red.
- Puerto de escucha TCP: el número del puerto en la matriz de ٠ almacenamiento que escucha los inicios de sesión iSCSI de los iniciadores iSCSI del servidor de host.
- **NOTA:** El puerto de escucha TCP del servidor iSNS es el número de puerto que la controladora de la matriz de almacenamiento utiliza para conectarse a un servidor iSNS. Esto permite al servidor iSNS registrar el destino iSCSI y los portales de la matriz de almacenamiento para que los iniciadores del servidor host puedan identificarlos.
- ٠ Tramas gigantes: las tramas Ethernet gigantes se crean cuando las unidades de transmisión máxima (MTUs) son más grandes de 1500 bytes por trama. Este valor se puede ajustar en cada puerto.
- 4 Para habilitar respuestas ICMP PING para todos los puertos, seleccione Habilitar las respuestas PING ICMP.

- **5** Una vez completadas todas las configuraciones de puerto de la matriz de almacenamiento iSCSI, haga clic en Aceptar.
- 6 Pruebe la conexión ejecutando un comando ping en cada puerto de la matriz de almacenamiento iSCSI.

## Paso 3: Detección del destino desde el iniciador iSCSI

En este paso se identifican los puertos iSCSI de la matriz de almacenamiento hacia el servidor host. Seleccione el conjunto de pasos de una de las secciones siguientes (Microsoft Windows o Linux) correspondiente a su sistema operativo.

Si está utilizando Microsoft Windows Server 2003 o la versión GUI de Windows Server 2008.

- Haga clic en Inicio -> Programas -> Iniciador iSCSI de Microsoft o haga 1 clic en Inicio $\rightarrow$  Todos los programas $\rightarrow$  Herramientas administrativas $\rightarrow$ Iniciador iSCSL
- 2 Haga clic en la ficha **Detección**.
- 3 En Portales de destino, haga clic en Agregar e introduzca el valor de dirección IP o nombre DNS para el puerto iSCSI de la matriz de almacenamiento
- 4 Si la matriz de almacenamiento iSCSI utiliza un puerto TCP personalizado, cambie el número de **Puerto**. El valor predeterminado es 3260.
- 5 Haga clic en Avanzado y defina los valores siguientes en la ficha General:
  - Adaptador local: debe establecerse en iniciador Microsoft iSCSI ٠
  - ٠ **IP** de origen: la dirección IP de origen del host al que quiere conectarse.
  - Resumen de datos y Resumen de encabezados: opcionalmente, puede ٠ indicar que se compile un resumen de datos o de información de encabezados durante la transmisión para ayudarle a solucionar los problemas del sistema.
  - Información de inicio de sesión CHAP: deje esta opción sin • seleccionar y no introduzca información de CHAP en este momento, a no ser que esté añadiendo la matriz de almacenamiento a una red de área de almacenamiento (SAN) que ya tenga configurado el CHAP de destino.

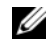

**NOTA:** No se admite IPSec.

- 6 Haga clic en Aceptar para salir del menú Avanzado y, a continuación, vuelva a hacer clic en Aceptar para salir de la pantalla Agregar portales de destino.
- 7 Para salir de la ficha Detección, haga clic en Aceptar.
- *Si tiene previsto configurar la autenticación CHAP*, no efectúe la detección en más de un puerto iSCSI en este momento. Vaya a "Paso 4: Configuración del acceso de host" en la página 61.
- *Si no tiene previsto configurar la autenticación CHAP*, repita el proceso del paso 1 al paso 6 para todos los puertos iSCSI de la matriz de almacenamiento.

Si utiliza la versión Core de Windows Server 2008

**1** Establezca el servicio del iniciador iSCSI para que se inicie automáticamente:

sc \\<nombre\_de\_servidor> config msiscsi start= auto

- 2 Inicie el servicio de iSCSI: sc start msiscsi
- **3** Añada el portal de destino:

iscsicli QAddTargetPortal
<IP\_address\_of\_iSCSI\_port\_on\_storage array>

Si utiliza Red Hat Enterprise Linux 5, Red Hat Enterprise Linux 6, SUSE Linux Enterprise Server 10, o SUSE Linux Enterprise Server 11:

La configuración del iniciador iSCSI para las distribuciones Red Hat Enterprise Linux versión 5 y SUSE Linux Enterprise Server 10 SP1 se lleva a cabo modificando el archivo /etc/iscsi/iscsid.conf, que se instala de forma predeterminada al instalar MDSM. Puede editar el archivo directamente o reemplazar el archivo predeterminado con un archivo de muestra incluido en el soporte de recursos PowerVault MD Series.

Para utilizar el archivo de muestra incluido en el soporte:

- 1 Haga una copia del archivo predeterminado /etc/iscsi/iscsid.conf y guárdelo en otro directorio.
- 2 Edite las entradas siguientes en el archivo /etc/iscsi/iscsid.conf:
  - **a** Edite o compruebe que la línea node.startup = manual esté deshabilitada.

- **b** Edite o compruebe que la línea node.startup = automatic esté habilitada. Esto habilitará el inicio automático del servicio al iniciar.
- Compruebe que el siguiente valor de tiempo de espera está establecido en 30:
   node.session.timeo.replacement timeout = 30
- **d** Guarde y cierre el archivo /etc/iscsi/iscsid.conf.
- **3** Reinicie el servicio iSCSI ejecutando el comando siguiente desde la consola: service iscsi start
- **4** Compruebe que el servicio iSCSI se esté ejecutando durante el inicio. Para ello, utilice el comando siguiente desde la consola:

chkconfig iscsi on

**5** Para mostrar los destinos iSCSI disponibles en la dirección IP especificada, utilice el comando siguiente:

```
iscsiadm -m discovery -t st -p
<IP_address_of_iSCSI_port>
```

6 Después de la detección de destino, utilice el siguiente comando para iniciar sesión de forma manual: iscsiadm -m node -1

Este inicio de sesión se llevará a cabo de forma automática durante el inicio si está habilitando el inicio automático.

7 Cierre la sesión de forma manual utilizando el comando siguiente:

```
iscsiadm -m node -T <initiator_username> -p
<target_ip> -u
```

## Paso 4: Configuración del acceso de host

En este paso se especifica qué servidores host accederán a los discos virtuales de la matriz de almacenamiento. Debe realizar este paso antes de asignar discos virtuales a los servidores host o al conectar servidores host nuevos a la matriz de almacenamiento.

- 1 Inicie MDSM.
- 2 Vaya a la AMW y haga clic en Definir hosts manualmente.
- **3** En **Introducir nombre de host**, introduzca el servidor de host para la asignación de disco virtual

Puede ser un nombre informal, no tiene que ser necesariamente un nombre utilizado para identificar el servidor host en la red.

- 4 Seleccione un método para añadir el identificador de puerto de host.
- **5** Seleccione el tipo de host.
- **6** Especifique si el servidor host formará parte o no de un grupo de servidores host que compartirán el acceso a los mismos discos virtuales que otros servidores host. Seleccione **Sí** sólo si el host forma parte de un clúster de Microsoft.
- 7 Haga clic en Siguiente.
- 8 Especifique si este host formará parte de un grupo de hosts y haga clic en Finalizar.

## Descripción de la autenticación CHAP

### ¿Qué es CHAP?

El protocolo de autenticación por desafío mutuo (CHAP) es un método de autenticación iSCSI opcional mediante el cual la matriz de almacenamiento (destino) autentica los iniciadores iSCSI del servidor host. Se admiten dos tipos de CHAP:

- CHAP de destino
- CHAP mutuo

### CHAP de destino

En el CHAP de destino, la matriz de almacenamiento autentica todas las peticiones de acceso emitidas por los iniciadores iSCSI del servidor host a través de un secreto CHAP. Para establecer la autenticación CHAP de destino, debe introducir un secreto CHAP en la matriz de almacenamiento y, a continuación, configurar todos los iniciadores iSCSI del servidor host para que envíen ese secreto cada vez que intenten acceder a la matriz de almacenamiento.

### CHAP mutuo

Además del CHAP de destino, puede establecer el CHAP mutuo, en el que la matriz de almacenamiento y el iniciador iSCSI se autentican entre sí. Para establecer el CHAP mutuo, configure el iniciador iSCSI con un secreto CHAP que la matriz de almacenamiento debe enviar al servidor host para establecer una conexión. En este proceso de autenticación mutua, tanto el servidor host como la matriz de almacenamiento envían información que la otra parte debe validar antes de permitir una conexión.

CHAP es una función opcional y no es necesaria para utilizar iSCSI. Sin embargo, si no se establece la autenticación CHAP, cualquier servidor host que esté conectado a la misma red IP que la matriz de almacenamiento podrá leer y grabar en la matriz de almacenamiento.

NOTA: Al utilizar una autenticación CHAP, deberá configurarla en la matriz de almacenamiento (utilizando MDSM) y en el servidor de host (utilizando el iniciador iSCSI) antes de preparar los discos virtuales para recibir datos. Si prepara los discos para recibir datos antes de configurar la autenticación CHAP, perderá visibilidad en los discos una vez que se haya configurado CHAP.

#### Definiciones de CHAP

En la Tabla B-3 puede ver un resumen de las diferencias entre la autenticación CHAP de destino y la autenticación CHAP mutua.

| CHAP Type (Tipo<br>de módulo CHAP) | Descripción                                                                                                    |
|------------------------------------|----------------------------------------------------------------------------------------------------|
| CHAP de destino                    | Configura cuentas que los iniciadores iSCSI utilizan para<br>conectarse a la matriz de almacenamiento de destino.<br>Posteriormente, la matriz de almacenamiento de destino<br>autentica el iniciador iSCSI.                          |
| CHAP mutuo                         | Aplicado junto con el CHAP de destino, el CHAP mutuo<br>configura una cuenta que una matriz de almacenamiento de<br>destino utiliza para conectarse a un iniciador iSCSI.<br>Posteriormente, el iniciador iSCSI autentica el destino. |

Tabla B-3. Definición de los tipos de CHAP

## Paso 5: Configuración de la autenticación CHAP en la matriz de almacenamiento (opcional)

Si va a configurar una autenticación CHAP de cualquier tipo (ya sea sólo de destino o de destino y mutuo) debe realizar este paso y el "Paso 5: Configuración de la autenticación CHAP en la matriz de almacenamiento (opcional)" en la página 63.

Si no va a configurar ningún tipo de CHAP, omita estos pasos y vaya al "Paso 7: Conexión a la matriz de almacenamiento de destino desde el servidor host" en la página 70.

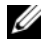

**NOTA:** Si opta por configurar la autenticación CHAP mutua, primero debe configurar el CHAP de destino.

En el ámbito de la configuración de iSCSI, el término destino siempre hace referencia a la matriz de almacenamiento.

## Configuración de la autenticación CHAP de destino en la matriz de almacenamiento

1 Desde MDSM, haga clic en la ficha iSCSI y, a continuación, en Cambiar autenticación de destino.

Seleccione una de las configuraciones de CHAP descritas en la Tabla B-4.

- 2 Para configurar un secreto CHAP, seleccione CHAP y Secreto CHAP.
- **3** Introduzca el **Secreto de CHAP de destino (o Generar secreto aleatorio)**. Confírmelo en **Confirmar secreto CHAP de destino** y haga clic en **Aceptar**.

Aunque la matriz de almacenamiento permite de 12 a 57 caracteres, muchos iniciadores sólo admiten secretos CHAP de hasta 16 caracteres (128 bits).

- **NOTA:** Un secreto CHAP no se puede recuperar una vez que se ha introducido. Asegúrese de anotarlo en un lugar de fácil acceso. Si utiliza la opción de generar un secreto aleatorio, cópielo y péguelo en un archivo de texto para poder consultarlo posteriormente, puesto que dicho secreto CHAP se utilizará para autenticar cualquier nuevo servidor host que decida añadir a la matriz de almacenamiento. Si olvida el secreto CHAP, deberá desconectar todos los host existentes conectados a la matriz de almacenamiento y repetir los pasos explicados en este capítulo para volver a añadirlos.
- 4 Haga clic en Aceptar.

| Opción      | Descripción                                                                                                    |
|-------------|----------------------------------------------------------------------------------------------------|
| None        | Esta es la selección predeterminada. Si sólo se selecciona None<br>(Ninguna), la matriz de almacenamiento permite que un<br>iniciador iSCSI inicie sesión sin tener que proporcionar ningún<br>tipo de autenticación CHAP. |
| None y CHAP | La matriz de almacenamiento permite que un iniciador iSCSI inicie sesión con o sin autenticación CHAP.                                                                                                    |
| СНАР        | Si se seleccionan CHAP y Ninguna, la matriz de<br>almacenamiento requerirá la autenticación CHAP antes<br>de permitir el acceso.                                                                                           |

#### Tabla B-4. Configuración CHAP

#### Configuración de la autenticación CHAP mutua en la matriz de almacenamiento

El secreto del iniciador debe ser exclusivo para cada servidor host que se conecta a la matriz de almacenamiento y debe ser distinto del secreto CHAP del destino.

Cambie la configuración de la autenticación del iniciador en la ventana Cambiar autenticación de destino. Utilice estas opciones para cambiar la configuración:

- Ninguna: seleccione Ninguna si no permite ninguna autenticación de iniciador. si selecciona Ninguna, cualquier iniciador puede acceder a este destino. Utilice esta opción sólo en caso de que no necesite datos seguros. No obstante, puede seleccionar Ninguna y CHAP al mismo tiempo.
- CHAP: seleccione CHAP si desea habilitar un iniciador que intente ٠ acceder al destino para autenticar mediante CHAP. Defina el secreto CHAP solo si desea utilizar autenticación mutua de CHAP. Si selecciona CHAP y no se define el secreto CHAP de destino, aparece un mensaje de error. Haga clic en Secreto CHAP para visualizar las ventanas Introducir secreto CHAP. Utilice esta ventana para definir los secretos CHAP.

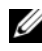

**NOTA:** Para borrar un secreto CHAP, debe eliminar el iniciador del host y volver a añadirlo.

## Paso 6: Configuración de la autenticación CHAP en el servidor host (opcional)

Si ha configurado la autenticación CHAP en "Paso 5: Configuración de la autenticación CHAP en la matriz de almacenamiento (opcional)" en la página 63, realice los pasos siguientes. En caso contrario, vaya a "Paso 7: Conexión a la matriz de almacenamiento de destino desde el servidor host" en la página 70.

Seleccione el conjunto de pasos de una de las secciones siguientes (Windows o Linux) correspondiente a su sistema operativo.

Si utiliza la versión GUI de Windows Server 2008

- Haga clic en Inicio→ Programas→ Iniciador iSCSI de Microsoft o 1 Inicio $\rightarrow$  Todos los programas $\rightarrow$  Herramientas administrativas $\rightarrow$ Iniciador iSCSL
- **2** Si no utiliza la autenticación CHAP mutua, vaya al paso 4.

- **3** Si utiliza la autenticación CHAP mutua, haga clic en la ficha General y seleccione Secreto. En Introduzca un secreto seguro, especifique el secreto CHAP mutuo que ha introducido para la matriz de almacenamiento
- 4 Haga clic en la ficha Detección.
- **5** En **Portales de destino**, seleccione la dirección IP del puerto iSCSI en la matriz de almacenamiento y haga clic en Quitar.

El puerto iSCSI que ha configurado en la matriz de almacenamiento durante la detección del destino desaparece.

- 6 En Portales de destino, haga clic en Añadir y vuelva a introducir el valor de dirección IP o nombre DNS del puerto iSCSI en la matriz de almacenamiento (eliminado anteriormente).
- 7 Haga clic en Avanzado y defina los valores siguientes en la ficha General:
  - Adaptador local: debe establecerse siempre en Iniciador iSCSI de Microsoft.
  - IP de origen: la dirección IP de origen del host al que quiere conectarse.
  - ٠ Resumen de datos y resumen de encabezados: opcionalmente, puede indicar que se compile un resumen de datos o de información de encabezados durante la transmisión para ayudarle a solucionar los problemas del sistema.
  - Información de inicio de sesión CHAP: introduzca el secreto y el • nombre de usuario de la autenticación CHAP del destino que ha introducido (para el servidor host) en la matriz de almacenamiento.
  - ٠ Realizar autenticación mutua: si la autenticación mutua de CHAP está configurada, seleccione esta opción.

#### **NOTA:** No se admite IPSec.

#### 8 Haga clic en Aceptar.

Si necesita una migración tras error en la sesión de detección, repita el paso 5 y el paso 6 (en este procedimiento) para todos los puertos iSCSI de la matriz de almacenamiento. De lo contrario, la configuración de puertos en un solo host es suficiente.

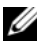

**NOTA:** Si falla la conexión, compruebe que las direcciones IP se hayan introducido correctamente. Las direcciones de IP con errores de escritura dan lugar a problemas de conexión.

Si utiliza la versión Core de Windows Server 2008

- 1 Configure los servicios del iniciador de iSCSI para comenzar automáticamente (si yo están ya configurados): sc \\<server\_name> config msiscsi start=auto
- 2 Inicie el servicio de iSCSI (si es necesario): sc start msiscsi.
- **3** Si no utiliza la autenticación CHAP mutua, vaya al paso 5.
- 4 Especifique el secreto CHAP mutuo que ha introducido para la matriz de almacenamiento: iscsicli CHAPSecret <secret>
- **5** Elimine el portal de destino que ha configurado en la matriz de almacenamiento durante la detección del destino:

```
iscsicli RemoveTargetPortal <IP_address>
<TCP_listening_port>
```

6 Añada el portal de destino con el CHAP definido:

```
iscsicli QAddTargetPortal
<IP_address_of_iSCSI_port_on_storage_array>
[CHAP_username]
```

```
[CHAP_password]
```

donde, [CHAP\_username] es el nombre del iniciador y [CHAP\_password] es el secreto CHAP de destino.

Si necesita una migración tras error en la sesión de detección, repita el paso 5 para todos los puertos iSCSI de la matriz de almacenamiento. De lo contrario, la configuración de puertos en un solo host es suficiente.

Si utiliza Red Hat Enterprise Linux 5, Red Hat Enterprise Linux 6, SUSE Linux Enterprise Server 10 o SUSE Linux Enterprise Server 11:

**1** Para habilitar CHAP (opcional), se debe habilitar la línea siguiente en el archivo /etc/iscsi/iscsid.conf.

node.session.auth.authmethod = CHAP

2 Para establecer un nombre de usuario y una contraseña para la autenticación CHAP del iniciador por los destinos, edite las líneas siguientes:

```
node.session.auth.username =
<nombreusuario_iniciador_iscsi>
node.session.auth.password =
<CHAP initiator password>
```

**3** Si utiliza la autenticación CHAP mutua, puede establecer el nombre de usuario y la contraseña para la autenticación CHAP de los destinos por el iniciador editando las líneas siguientes:

```
node.session.auth.username_in=
<nombreusuario_destino_iscsi>
node.session.auth.password_in =
<CHAP target password>
```

**4** Para configurar la autenticación CHAP de la sesión de detección, primero deberá quitar la marca de comentario de la línea siguiente:

discovery.sendtargets.auth.authmethod = CHAP

5 Para establecer un nombre de usuario y una contraseña para la autenticación CHAP de una sesión de detección del iniciador por los destinos, edite las líneas siguientes:

```
discovery.sendtargets.auth.username =
<nombreusuario iniciador iscsi>
```

```
discovery.sendtargets.auth.password =
<contraseña iniciador CHAP>
```

6 Para establecer el nombre de usuario y la contraseña para la autenticación CHAP de la sesión de detección de los destinos por el iniciador para CHAP mutuo, edite las líneas siguientes:

```
discovery.sendtargets.auth.username =
<nombreusuario_destino_iscsi>
```

```
discovery.sendtargets.auth.password_in =
<contraseña_destino_CHAP>
```

7 La configuración final del archivo/etc/iscsi/iscsid.conf se debe parecer a esto:

```
node.session.auth.authmethod = CHAP
```

```
node.session.auth.username = iqn.2005-
03.com.redhat01.78b1b8cad821
```

```
node.session.auth.password = password 1
```

```
node.session.auth.username_in= iqn.1984-
05.com.dell:powervault.123456
```

```
node.session.auth.password_in = test1234567890
discovery.sendtargets.auth.authmethod = CHAP
discovery.sendtargets.auth.username = iqn.2005-
03.com.redhat01.78b1b8cad821
discovery.sendtargets.auth.password = password_1
discovery.sendtargets.auth.username = iqn.1984-
05.com.dell:powervault.123456
discovery.sendtargets.auth.password in =
```

```
test1234567890
```

Si utiliza SUSE Linux Enterprise Server SP3 usando la GUI:

- 1 Seleccione Desktop (Escritorio)→ YaST→ iSCSI Initiator (Iniciador iSCSI).
- 2 Haga clic en Service Start (Inicio del servicio) y, a continuación, seleccione When Booting (Durante el inicio).
- **3** Seleccione **Discovered Targets** (Destinos detectados) y, a continuación, seleccione **Discovery** (Detección).
- 4 Introduzca la dirección IP del puerto.
- 5 Haga clic en Siguiente.
- **6** Seleccione cualquier destino en el que no se haya iniciado una sesión y haga clic en Log in (Iniciar sesión).
- 7 Seleccione una:
  - Si no utiliza la autenticación CHAP, seleccione No Authentication (Sin autenticación). Vaya a paso 8.
    - 0
  - Si utiliza la autenticación CHAP, introduzca el nombre de usuario y la contraseña de CHAP. Para habilitar el CHAP mutuo, seleccione e introduzca el nombre de usuario y la contraseña del CHAP mutuo.
- 8 Repita el paso 7 para cada destino hasta que al menos una conexión inicie una sesión para cada controladora.
- 9 Vaya a Connected Targets (Destinos conectados).
- **10** Compruebe que los destinos estén conectados y muestren el estado de **true** (verdadero).

## Paso 7: Conexión a la matriz de almacenamiento de destino desde el servidor host

Si utiliza la GUI de Windows Server 2008

- 1 Haga clic en Inicio→ Programas→ Iniciador iSCSI de Microsoft o Inicio→ Todos los programas→ Herramientas administrativas→ Iniciador iSCSI.
- **2** Haga clic en la ficha **Destinos**.

Si la detección anterior del destino se ha realizado correctamente, el ign de la matriz de almacenamiento debería aparecer en Destinos.

- **3** Haga clic en **Iniciar sesión**.
- 4 Seleccione Restaurar automáticamente esta conexión cuando el sistema arrangue.
- 5 Seleccione Habilitar múltiples rutas
- 6 Haga clic en Opciones avanzadas y configure los valores siguientes en la ficha General:
  - Adaptador local: debe establecerse en iniciador Microsoft iSCSI
  - ٠ **IP de origen**: introduzca la dirección IP de origen del host desde el que quiere conectarse.
  - Portal de destino: seleccione el puerto iSCSI de la controladora de la matriz de almacenamiento con el que desea conectar.
  - Resumen de datos y Resumen de encabezados: opcionalmente, puede ٠ indicar que se compile un resumen de datos o de información de encabezados durante la transmisión para avudarle a solucionar los problemas del sistema.
  - Información de inicio de sesión CHAP: si se requiere la autenticación • CHAP, seleccione esta opción e introduzca el Secreto de destino.
  - Realizar autenticación mutua: si la autenticación mutua de CHAP • está configurada, seleccione esta opción.

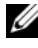

**NOTA:** No se admite IPSec.

7 Haga clic en Aceptar.

> Para admitir la conmutación tras error en la controladora de la matriz de almacenamiento, el servidor host debe estar conectado a al menos un puerto iSCSI de cada controladora. Repita el proceso del paso 3 al paso 8 para cada puerto iSCSI de la matriz de almacenamiento que desee establecer como destino de sustitución. La dirección del Portal de destino es diferente para cada puerto al que se conecte.

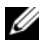

**NOTA:** Para habilitar un rendimiento más óptimo de E/S multirruta, el servidor host debe conectarse a ambos puertos iSCSI de cada controladora, lo idóneo es en dos NICs separadas del lado del host. Repita del paso 3 al paso 7 para cada puerto iSCSI de cada controladora. Si utiliza una configuración dúplex de MD36x0i, los LUN también deben estar equilibrados entre las controladoras.

El campo Estado de la ficha Destinos debería aparecer como Conectado.

**8** Haga clic en Aceptar para cerrar el Iniciador iSCSI de Microsoft.

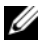

**NOTA:** PowerVault MD36*x*0i sólo admite directivas de equilibrio de carga de operación por turnos.

Si utiliza la versión Core de Windows Server 2008:

- Configure los servicios del iniciador de iSCSI para comenzar 1 automáticamente (si vo están va configurados): sc \\<server name> config msiscsi start=auto
- 2 Inicie el servicio de iSCSI (si es necesario): sc start msiscsi
- **3** Inicie sesión en el destino:

```
iscsicli PersistentLoginTarget <Target Name>
<Report To PNP> <Target Portal Address>
<TCP Port Number Of Target Portal> * * *
```

```
<Login Flags> * * * * * <Username> <Password>
<Authtype> * <Mapping Count>
```

donde.

- <Nombre de destino> es el nombre del destino como aparece en la lista de destinos. Utilice el comando iscsicli ListTargets para visualizar la lista de destinos.
- <IReport To PNP> es T, que expone los LUN al sistema operativo como un dispositivo de almacenamiento.

- < Dirección\_de\_portal\_de\_destino> es la dirección IP del puerto iSCSI en la controladora en la que se inicia la sesión.
- <Número\_de\_puerto\_TCP\_Of\_Portal\_de\_destino> es 3260.
- <*Marcadores\_de\_inicio>* es 0x2 para habilitar el funcionamiento multirruta en el destino del iniciador. Este valor permite iniciar más de una sesión en un destino cada vez.
- <Nombre\_de\_usuario> es el nombre del iniciador.
- <*Contraseña*> es el secreto CHAP del destino.
- *<Tipo\_de\_autenticación>* es 0 si no se requiere autenticación, l para CHAP del destino o 2 para CHAP mutuo.
- NOTA: <Nombre\_de\_usuario>, <Contraseña> y <Tipo\_de\_autenticación> son parámetros opcionales. Se pueden sustituir por un asterisco (\*) si no se utiliza CHAP.
- <Número\_de\_asignaciones> es 0, que indica que no se ha especificado ninguna asignación y que no se necesitan más parámetros.
- \* \* \* Un asterisco (\*) representa el valor predeterminado de un parámetro.

Por ejemplo, el comando de inicio de sesión puede tener el aspecto siguiente:

```
iscsicli PersistentLoginTarget iqn.1984-
```

```
05.com.dell:powervault.6001372000ffe3332xx0000046
72edf2 3260 T 192.168.130.101 * * * 0x2 * * * * *
```

\* \* \* \* 0

Para ver las sesiones activas en el destino, utilice el comando siguiente:

iscsicli SessionList

Para admitir la conmutación tras error en la controladora de la matriz de almacenamiento, el servidor host debe estar conectado a al menos un puerto iSCSI de cada controladora. Repita el paso 3 para cada puerto iSCSI de la matriz de almacenamiento que desee establecer como destino de sustitución. *Dirección\_de\_portal\_de\_destino* es diferente para cada puerto al que se conecte.

PersistentLoginTarget no inicia una sesión en el destino hasta que se vuelve a reiniciar el sistema. Para establecer un inicio de sesión inmediato en el destino, sustituya LoginTarget por PersistentLoginTarget.
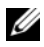

**NOTA:** Consulte *Microsoft iSCSI Software Initiator 2.x User's Guide* (Guía del usuario de Microsoft iSCSI Software Initiator 2.x) para obtener más información sobre los comandos utilizados en los pasos anteriores. Para obtener más información sobre Windows Server 2008 Server Core, vea Microsoft Developers Network (MSDN) en microsoft.com.

Si utiliza Linux Server:

En MDSM, la opción Configurar puertos de host iSCSI muestra el estado de cada puerto iSCSI al que se intenta conectar y el estado de configuración de todas las direcciones IP. Si muestra Desconectado o Sin configurar, respectivamente, compruebe lo siguiente y repita los pasos de configuración de iSCSI:

- ¿Están todos los cables bien conectados a los puertos del servidor host y de • la matriz de almacenamiento?
- ¿Se ha configurado correctamente TCP/IP en todos los puertos de host • de destino?
- ¿Se ha configurado correctamente CHAP en el servidor host y en la matriz ٠ de almacenamiento?

Para revisar qué configuración de red y qué valores de configuración son los óptimos, ver "Configuración de iSCSI en la matriz de almacenamiento" en la página 35.

## Paso 8: Configuración de la administración en banda (opcional)

La administración fuera de banda (ver "Paso 1: Detección de la matriz de almacenamiento (solo administración fuera de banda)" en la página 54) es el método recomendado para administrar la matriz de almacenamiento. No obstante, para configurar opcionalmente la administración en banda, siga los pasos que se indican a continuación.

Las direcciones IPv4 de puerto de host iSCSI predeterminadas se muestran como referencia:

Controladora 0, Puerto 0: IP: 192.168.130.101 Controladora 0, Puerto 1: IP: 192 168 131 101

Controladora 0, Port 0: IP: 192.168.132.101 Controladora 0, Puerto 1: IP: 192.168.133.101

Controladora 1, Puerto 0: IP: 192.168.130.102 Controladora 1, Puerto 1: IP: 192 168 131 102

Controladora 1, Puerto 0: IP: 192.168.132.102 Controladora 1, Puerto 1: IP: 192.168.133.102

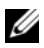

**NOTA:** Configure la estación de administración que está ultilizando para la comunicación de red a la misma subred IP como los puertos host de PowerVault MD36x0i.

- 1 Establezca una sesión iSCSI para la matriz de almacenamiento RAID PowerVault MD3600i.
- 2 Reinicie el servicio SMagent.
- **3** Inicie MDSM.

Si esta es la primera matriz de almacenamiento a configurar para administración, aparece la ventana Agregar nueva matriz de almacenamiento. De lo contrario, haga clic en Nueva.

- 4 Seleccione Manual y haga clic en Aceptar.
- **5** Seleccione Administración en banda e introduzca los nombres del servidor host o las direcciones IP del servidor host que ejecuta el software MD Storage Manager.
- 6 Haga clic en Agregar.

Ahora la administración en banda debería estar configurada correctamente.